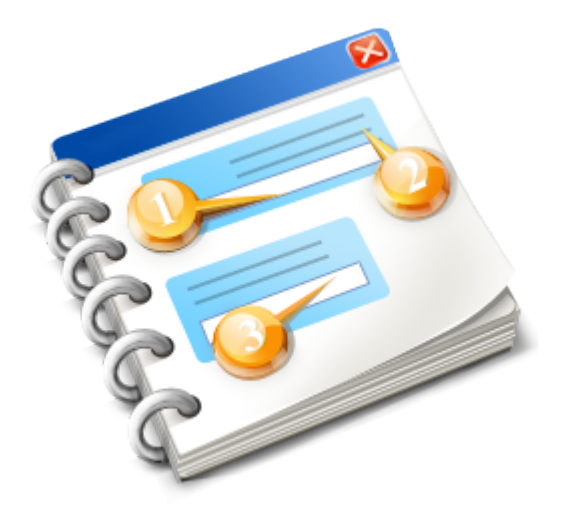

### SPAR-Fakturierung als Zusatz zu Bäckerei 2003

Benutzerhandbuch 2016

### Inhaltsangabe

| Start                                                      | 3  |
|------------------------------------------------------------|----|
| Vorwort                                                    | 4  |
| Lizenzvereinbarung                                         | 6  |
| Hilfe und Unterstützung                                    | 8  |
| Das Hilfe-System von SPAR-Fakturen                         | 9  |
| Hilfe per www.syspredl.at                                  | 12 |
| Hilfe vom Systemhaus Predl anfordern                       | 13 |
| Drucker für die SPAR-Fakturen                              | 15 |
| Der Inhalt der Installations-CD                            | 16 |
| Die Installation des Programms                             | 17 |
| Die Installation per Download                              | 18 |
| Die Installation von CD                                    | 25 |
| De-Installation SPAR-Fakturen                              | 35 |
| Bäckerei 2003 für SPAR-Fakturen einrichten                 | 37 |
| eigene Adresse + BankInfo + UID + SPAR-FaktPeriode anlegen | 40 |
| Anlegen eines Kunden als 'Rechnungsempfänger'              | 43 |
| Kennzeichnung der Kunden als SPAR-Filialen in 1-1-4        | 45 |
| 1 - Adresse der SPAR-Filiale korrigieren                   | 46 |
| 2 - Fakturenkundennummer ändern                            | 47 |
| 3 - UID-Nummer eingeben                                    | 48 |
| 4 - bbn-Nummer eingeben                                    | 50 |
| 5 - bbs-Nummer eingeben                                    | 51 |
| 6 - gleiche 'SPAR'-Fakturenperiode                         | 52 |
| Übersicht: SPAR-Fakturen erzeugen + drucken                | 54 |
| Die Fenster von SPAR-Fakturen                              | 55 |
| Das Fenster 'Basis-Daten'                                  | 56 |
| Das Start-Fenster                                          | 61 |
| Erzeugen der SPAR-Fakturen-Datei                           | 63 |
| Druck der SPAR-Fakturen mit Vorschau                       | 64 |
| Druck der SPAR-Fakturen ohne Vorschau                      | 66 |
| Informationen zur aktuellen Fakturen-Datei                 | 67 |
| Verwendung der DOSBox                                      | 68 |
| Fragen + Antworten                                         | 69 |
| Versionsgeschichte                                         | 71 |
| New Topic                                                  | 73 |
| New Topic                                                  | 74 |
|                                                            |    |

### Start

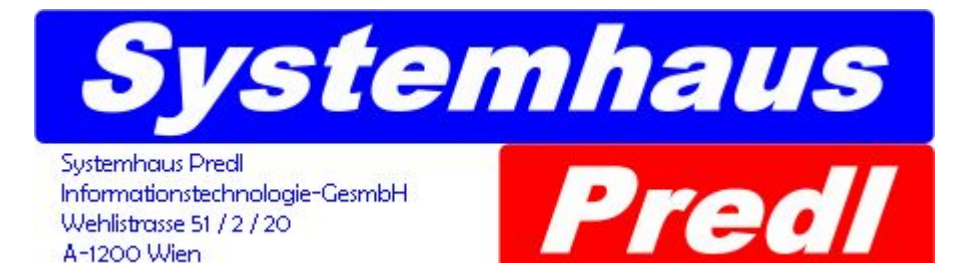

Dies ist das Hilfe-System des Zusatzprogrammes

# SPAR-Fakturen zu Bäckerei 2003

**Copyright-Vermerk** 

Alle Rechte für den Vertrieb und die Vervielfältigung des Programmes 'SPAR-Fakturen!', seiner Dokumentation und dem Hilfe-System liegen bei

> Systemhaus Predl Informationstechnologie-GesmbH 1200 Wien

www.syspredl.at office@syspredl.at Tel 0043 (0)1 908 13 52

#### Bäckerei-Software seit 1982

Wir haben uns große Mühe gegeben, das vorliegende Hilfe-System fehlerfrei zu gestalten, falls Sie gravierende Abweichungen von der Wirklichkeit oder sachliche Fehler feststellen, so bitten wir Sie, uns davon in Kenntnis zu setzen, wir werden das Hilfe-System umgehend korrigieren. Für die Verwendung des Programmes, des Hilfe-Systems und der anderen Dokumentation müssen Sie die <u>Lizenzvereinbarung</u> akzeptiert haben! Wir haften nicht für unrichtige oder dem technischen Stand nicht (mehr) entsprechende Inhalte!

## Zusatzprogramm 'SPAR-Fakturen' zu Bäckerei 2003

... mehr Freude ins Büro der Bäckerei!

Wir danken Ihnen, daß Sie die Zeit aufbringen, sich mit dem Zusatzprogramm **SPAR-Fakturen** zum Programm **Bäckerei 2003** zu befassen! Sie werden im Verlauf Ihrer Arbeit mit dem Programm **SPAR-Fakturen** sehen, daß die Verwendung des Programmes ganz besonders einfach ist. Auf die Klarheit und Einfachheit der Bedienung wurde großes Augenmerk gelegt. Falls Sie mit dem Programm **SPAR-Fakturen** einmal nicht klarkommen bzw Sie auf ein Problem stoßen, dessen Lösung Ihnen Schwierigkeiten bereitet, so nehmen Sie bitte die von uns angebotene <u>Hilfe und Unterstützung</u> in Anspruch!

### Wichtige allgemeine Informationen!

- Die Fa SPAR wünscht, die Fakturen künftig mittels Scanner / OCR einzulesen und benötigt daher Fakturen aus einem Laser- oder Tintenstrahldrucker. Das Programm 'SPAR-Fakturen' druckt auf jeden Drucker mit Windows-Treiber, also ALLE Laserdrucker oder Tintenstrahldrucker. Sie müssen daher einen solchen Drucker schon besitzen oder müssen einen solchen Drucker erwerben. <u>Siehe</u>

- Die SPAR-Fakturen sind <u>Fakturen an Lieferscheinkunden</u>, das heißt, jede SPAR-Filiale wird einzeln fakturiert. Aber: Die Fakturierung benötigt einen Rechnungsempfänger, der bei den SPAR-Filialen als Fakturenkunde einzutragen ist! <u>Siehe</u>

- Sie müssen einige Daten in **Bäckerei 2003** ändern, da die SPAR-Fakturen nur eine Untermenge jener Funktionen darstellen dürfen, die Sie aus **Bäckerei 2003** gewohnt sind!! Bitte beachten Sie die folgenden Funktionen: <u>Siehe auch</u>

1 - Nur Nettorechnungen! (keine Brutto-Rechnungen, keine Vorarlberger Preisbildung etc)

2 - Achtung! Keine Endrabatte! Eventuelle Endrabatte für SPAR-Filialen werden nicht in Abzug gebracht! Verwenden Sie nur Zeilenrabatte!

- 3 keine gestaffelten Endrabatte (Bonus-Stufen) mehr möglich!
- 4 keine Endrabattsperre für einzelne Artikel möglich!
- 5 keine Retourenbegrenzung möglich! Weder für ein Sortiment noch generell!
- 6 SPAR-Filialen werden anhand der unter bbn in 1-1-4-B einzutragenden GLN identifiziert!
- 7 Druckt keinen Grafik-Kopf auf die Rechnungen (weil vom SPAR-Scanner nicht lesbar)
- 8 Druckt keine Rechnungen mit 'Lieferscheinen einzeln' (nur verdichtete Rechnungen möglich!)
- 9 Keine 'Statistik' wie sonst in allen Sammel-Fakturierungsprogrammen (Punkt 3) möglich.
- 10 Natürlich keine Druckwahl, ob auf Festplatte oder Papier. Erübrigt sich hier.
- 11 Natürlich keine Fahrer-, Filial- und Eishausrechnungen schließlich geht es hier um SPAR-Filialen!
- 12 Es wird auf die SPAR-Rechnungen die Lieferadresse UND die Fakturenadresse angedruckt!

13 - keine Sofortrechnungen von der LS-Erfassung her. Nur dieses Sammelfakturen-Programm SPAR-Fakturen verwenden!

- 14 Eventuell eingestellte Werbetexte werden nicht angedruckt!
- 15 Infotexte vor dem Artikelzeilenblock werden nicht angedruckt!
- 16 Eventuell eingestellte Fixtexte werden nicht angedruckt!

17 - Es gibt keinen Fremdwährungsausweis. Den Schilling-Ausweis sollten Sie in Bäckerei 2003 ohnehin abgeschaltet haben!

- 18 Retourenprozente werden auf den SPAR-Rechnungen nicht ausgewiesen!
- 19 Information zu den verwendeten Artikelnummern
- 20 Information zur Bankverbindung
- 21 Information zur Zahlungskondition

- Das Programm 'SPAR-Fakturen' druckt die Rechnungen exakt nach den Format-Wünschen der Fa. SPAR AG

- Das Programm 'SPAR-Fakturen' ermöglicht es Ihnen, beliebig viele Kopien der SPAR-Fakturen zu drucken.

- Das Programm 'SPAR-Fakturen' archiviert automatisch die erstellten Rechnungen!

- Das Programm 'SPAR-Fakturen' läßt Sie jeden bisher durchgeführten Rechnungslauf wiederholen.

### Lizenz - Vereinbarung

Um die Nutzungsrechte am Programm 'SPAR-Fakturen' zu kaufen, das Programm zu installieren und damit arbeiten zu können, müssen Sie diese Lizenz-Vereinbarung akzeptiert haben! Lesen Sie die Bedingungen dieser Vereinbarung sorgfältig, da sie die Grundlage der Geschäftsbeziehung zwischen Ihnen (dem gewerblichen *Endbenutzer*) und uns (der Systemhaus Predl Informationstechnologie-GesmbH, Wien bzw kurz: *Systemhaus Predl IT-GmbH*) darstellen. Durch die Installation der Software auf Ihrem Computer bzw auf Ihren Computern stimmen Sie allen Punkten dieser Lizenz-Vereinbarung ausdrücklich zu.

### 1 - Lizenz

Die Systemhaus Predl IT-GmbH verkauft dem Endbenutzer das zeitlich unbeschränkte Recht, eine oder mehrere Kopien des Programmes 'SPAR-Fakturen' (Autor: Ing. Günter Predl) zu benutzen. Das Recht zur Nutzung einer Vollversion des Programmes 'SPAR-Fakturen' entsteht erst nach vollständiger Entrichtung des geforderten Kaufpreises.

#### 2 - Besitz der Software / Natur der Software

Der Endbenutzer des Programmes 'SPAR-Fakturen' anerkennt, dass der Besitz des Programmes bei der Systemhaus Predl IT-GmbH liegt und er nur das Recht zur Nutzung seiner Kopie erwirbt. Er anerkennt, dass das Programm 'SPAR-Fakturen' ein sogenanntes 'Standard-Programm' ist und dass sich der rechtliche Status dieses Programmes auch durch kundenbeauftragte Änderungen und Zusätze zum Programm grundsätzlich nicht verändern kann. Der Endbenutzer weiß, dass Verletzungen des Copyright am Programm 'SPAR-Fakturen' sowohl strafrechtliche wie zivilrechtliche Folgen haben können, auf jeden Fall aber eine Beendigung der Nutzung durch den Verletzer des Copyright. Der Endbenutzer anerkennt, dass die Systemhaus Predl IT-GmbH die alleinige Kontrolle über Zahl und Art der in Verkehr befindlichen Kopien des Programms 'SPAR-Fakturen' hat.

#### 3 - Der Endbenutzer ist Vollkaufmann

Der *Endbenutzer* des Programmes **'SPAR-Fakturen'** versichert, dass es sich bei ihm um einen **gewerblichen Anwender** und **Vollkaufmann** handelt. Der *Endbenutzer* verzichtet ausdrücklich auf die Inanspruchnahme des Konsumentenschutzgesetzes gegenüber der *Systemhaus Predl IT-GmbH*, auch wenn ihm dies als gewerblicher Anwender durch bestimmte Ausnahmeregeln erlaubt sein sollte.

#### 4 - anwendbares Recht / Gerichtsstand

Es gilt als vereinbart, dass **österreichisches Recht** gilt. Es wird für alle Streitigkeiten aus dem Erwerb der Nutzungsrechte und dem Betrieb und der Verwendung des Programmes **'SPAR-Fakturen'** ausdrücklich mit dem *Endbenutzer* vereinbart, dass dies am **Gerichtsstand Wien** zu erfolgen hat.

#### 5 - Garantie / Verantwortlichkeit

Der *Endbenutzer* anerkennt, dass ihm das Recht auf die zeitlich unbegrenzte Verwendung des Programmes **Programm 'SPAR-Fakturen'** ohne jegliche Garantien, die sich auf die Brauchbarkeit des Programmes **'SPAR-Fakturen'** für irgend einen bestimmten Zweck beziehen, überlassen wird. Der *Endbenutzer* anerkennt, daß die *Systemhaus Predl IT-GmbH* für keine eventuell auftretenden Probleme mit dem Programm **'SPAR-Fakturen'** haftbar gemacht werden kann. Es liegt in der Verantwortung des *Endbenutzers*, die Brauchbarkeit des Programmes **'SPAR-Fakturen'** für den ins Auge gefaßten Zweck zu prüfen und die Verwendung des Programmes nach Maßgabe und Ergebnis dieser Prüfung in seinem Betrieb einzuführen. Der *Endbenutzer* weiß, dass er der Besitzer seiner Daten ist und daher für die regelmäßige Sicherung dieser Daten selbst verantwortlich ist.

### 6 - Lizenzschutz

Das Programm **'SPAR-Fakturen'** wird mittels einer verschlüsselten Lizenzdatei geschützt, die die Lizenzinformationen des Anwenders enthält.

### 7 - Legale / illegale Nutzung und Weitergabe

Das Programm **'SPAR-Fakturen'** darf nicht verleast oder seine Nutzung mit einem anderen Betrieb geteilt werden. Der *Endbenutzer* darf das Programm weder dekompilieren, noch verändern, noch den Lizenzschutz umgehen. Er verpflichtet sich, die Dokumentation (Videos, Hilfe-Dateien usw) nicht zu verändern oder in veränderter Form weiterzugeben und anerkennt das Copyright der *Systemhaus Predl IT-GmbH* an diesen Materialien.

Die Weitergabe / der Verkauf des Programmes an einen anderen Benutzer ist möglich, allerdings muß die Lizenz-Information von der Systemhaus Predl IT-GmbH auf den Namen des neuen Besitzers geändert werden. Hierzu ist die *Systemhaus Predl IT-GmbH* vom Besitzerwechsel zu verständigen, die Daten des neuen Besitzers sind beizulegen. Wir versenden dann umstandslos an den neuen Besitzer eine Lizenzdatei mit den neuen Lizenzdaten und verrechnen dafür per Nachnahme eine kleine Gebühr (nachfragen!).

### 8 - Testversion

So lange das Programm **Programm 'SPAR-Fakturen'** als Testversion in Verwendung steht, sichert der *Endbenutzer* der *Systemhaus Predl IT-GmbH* verbindlich zu, dass er das Programm nur zum Zweck der Prüfung für seine betrieblichen Anforderungen verwenden wird. Keinesfalls wird er damit gewerbliche Zwecke verfolgen.

#### 9 - Änderungen und Zusätze zur Lizenz-Vereinbarung

Es gelten keine mündlichen Änderungen dieser Lizenz-Vereinbarung. Falls eine Vereinbarung über eine Änderung dieser Lizenz-Vereinbarung mit dem *Endbenutzer* zu Stande kommen sollte, so erlangt sie nur dann Gültigkeit, wenn dies in schriftlicher Form durch die **Geschäftsführung** der *Systemhaus Predl IT-GmbH* erfolgt.

#### 10 - Gültigkeit der Lizenz-Vereinbarung

Sollten Teile dieser Lizenz-Vereinbarung aus welchen Gründen auch immer als ungültig zu betrachten sein, so wird vereinbart, dass dies die übrigen Teile dieser Lizenz-Vereinbarung nicht betrifft und die Lizenz-Vereinbarung als solche dennoch aufrecht bleibt.

#### 11 - Beendigung

Sollte der *Endbenutzer* gegen eine der Bestimmungen dieser Lizenz-Vereinbarung verstoßen, so hat die *Systemhaus Predl IT-GmbH* das Recht, die Beendigung dieser Lizenz-Vereinbarung mit dem *Endbenutzer* zu verkünden, die Vernichtung aller Kopien des Programmes **'SPAR-Fakturen'**, die sich noch im Besitz des Endbenutzers befinden, zu fordern. Dies ungeachtet aller eventuellen Schadenersatzforderungen und möglichen strafrechtlichen Folgen.

Wien, am 10.4.2010 Systemhaus Predl Informationstechnologie-GesmbH Wehlistraße 51 / 2 / 20, 1200 Wien, Tel 01 908 13 52

### Hilfe und Unterstützung

### Hilfe und Unterstützung

Wenns mit dem Zusatz-Programm **SPAR-Fakturen** zu **Bäckerei 2003** mal nicht weitergeht und Unterstützung bitter nötig ist, dann stehen wir gerne bereit! Wenn Sie etwas über das Programm **SPAR-FAKTUREN** wissen wollen, dann seien Sie versichert - es steht schon irgendwo geschrieben. Wenn Sie persönliche Hilfe benötigen, wir geben sie gerne! Erst die Dokumentation, die Hilfe-Systeme und der Support machen eine Software zu dem was sie sein soll: ein jederzeit brauchbares Werkzeug!

Erfahren Sie in diesem Kapitel mehr zum Thema Hilfe und Unterstützung

- Das Hilfe-System von 'SPAR-Fakturen'
- Die auf www.syspredl.at bereitgestellten Informationen
- Unterstützung / Support durch die Systemhaus Predl IT-GmbH

### Das Hilfe-System des Programmes SPAR-Fakturen

Das **Hilfe-System von SPAR-Fakturen** können Sie von beinahe jedem Fenster des Programmes mit Klick auf die Schaltfläche **[? Hilfe]** aufrufen, um zum jeweiligen Fenster genaue Informationen zu erhalten! Selbstverständlich können Sie von dort her alle anderen Themen im gesamten Hilfe-System nachlesen!

Vorab zwei wichtige Punkte:

- SPARFAKT.chm heißt die Hilfedatei für das Programm SPAR-Fakturen . Diese Datei ist nach der Installation mittels des Windows Explorer im Verzeichnis von Bäckerei 2003 zu finden und kann dort doppelgeklickt werden und wird zum Leben erwachen. Wenn Sie aber die SPARFAKT.chm auf einen beliebigen Computer kopieren und dort mit Doppelklick lesen wollen, wird im rechten Fenster nichts angezeigt. Das hat damit zu tun, dass chm-Hilfedateien auf dem jeweiligen System angemeldet oder (mit rechter Maustaste draufklicken) entblockt werden müssen.

- Die **SPARFAKT.chm ändert sich mit jeder Version** von **SPAR-Fakturen!** In jedem Update zum Programm **SPAR-Fakturen** steckt daher auch die jeweils aktuelle Version der **SPARFAKT.chm** ! Kopieren Sie niemals eine nicht zur Programmversion passende **SPARFAKT.chm** ins Verzeichnis von **Bäckerei 2003!** Überraschungen sind Ihnen sicher!

Das Hilfe-System des Programmes **SPAR-Fakturen** ist ein Standard HTML-Hilfe-System und wird auch genauso bedient. Die Bedienungs-Elemente sind selbsterklärend und in deutscher Sprache beschriftet. Wir wollen uns hier kurz ansehen, welche Bedienungs-Elemente das Hilfe-System besitzt. Die Bereiche des Hilfe-Fensters sind

- Die Toolbox oben im Fenster
- Der Register-Teil (linker Teil des Fensters)
- \* Registerkarte Inhalt
- \* Registerkarte Index
- \* Registerkarte Suchen
- \* Registerkarte Verlauf
- \* Registerkarte Favoriten
- Der Hilfe-Text (rechter Teil des Fensters)

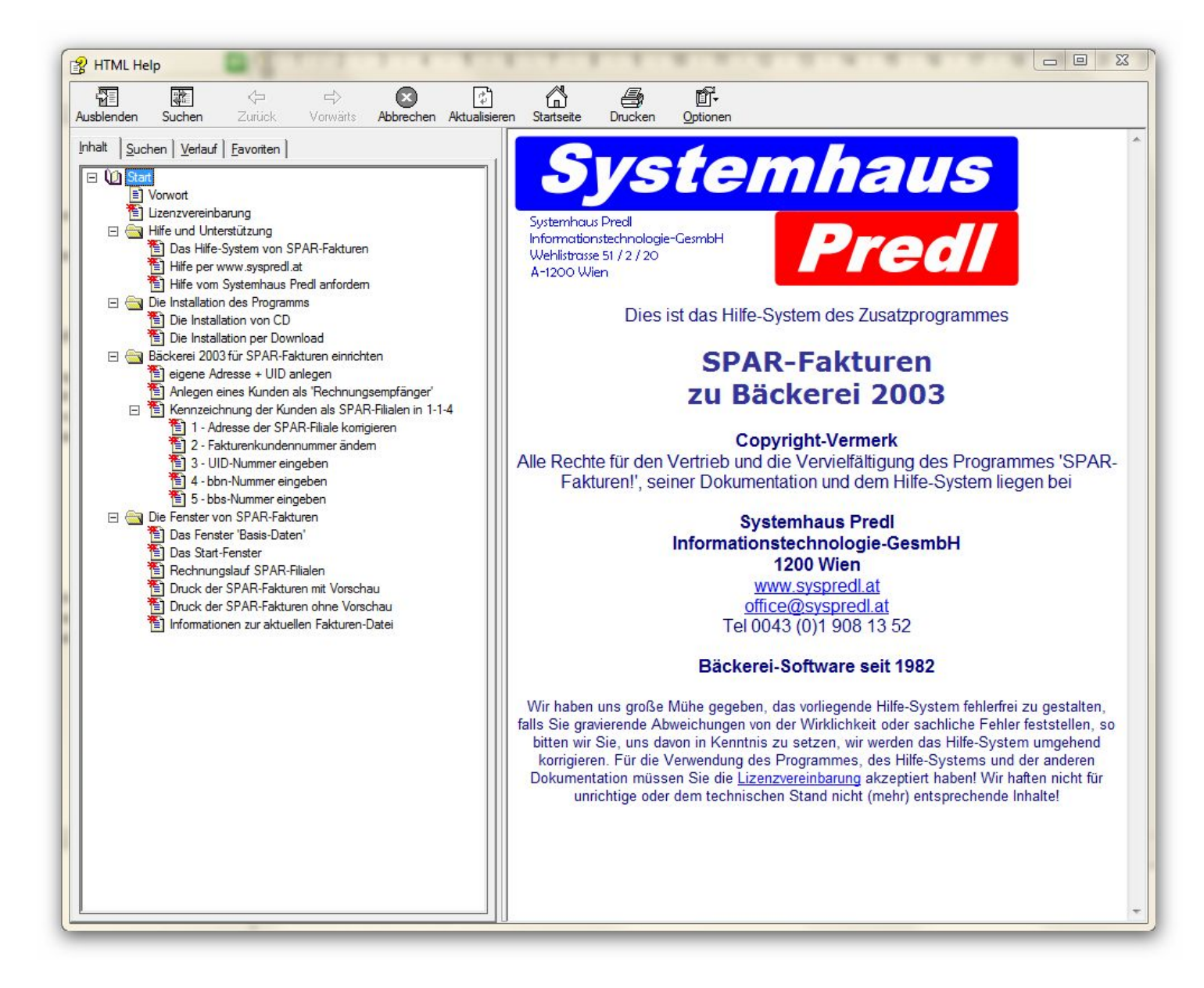

#### **Die Toolbox oben im Fenster**

Nicht immer sind alle Toolbox-Bilder aktiv bzw funktionieren so, wie man das erwartet. Wie schon erwähnt, das Hilfe-System ist ein Standard von Microsoft.

\* **Icon Ausblenden** . Blendet den Register-Teil des Fensters aus. Bei ausgeblendetem Register-Teil wandelt es sich zum **Icon Einblenden** und blendet dann den Register-Teil wieder ein.

\* Icon Suchen . Blendet den Register-Teil des Fensters ein und ermöglciht so die Wahl der Registerkarte 'Suchen'

\* Icons Pfeil-links und Pfeil-rechts. Ermöglichen das Vor- und Zurückblättern in den schon besuchten Hilfeseiten.

\* **Icon Beenden.** Sollte das Fenster schließen, tut es meist nicht. Klicken Sie statt dessen bitte auf das [x] in der rechten oberen Ecke des Fensters.

\* **Icon Aktualisieren.** Zeigt die aktuell im Inhalt ausgewählte Hilfeseite an, falls im Moment eine andere Seite im Zugriff ist.

\* Icon Startseite. Zeigt die erste Seite der Hilfedatei.

\* Icon Drucken. Druckt die angezeigte Hilfeseite auf einem zu wählenden Drucker aus.

\* Icon Optionen. Zeigt nochmals die Funktionen der Icons als Menüpunkte und läßt die

Internetoptionen eingeben - weil es sich bei der Anzeige um eine Anzeige des Microsoft Internet-Explorers handelt.

#### Registerkarten

\* Inhalt. Zeigt in Baumstruktur alle Seiten der Hilfe-Datei. Die Struktur zeigt, was zusammengehört und wie der Autor sich die Gliederung des Programmes vorgestellt hat. Ein [+] bei einem 'Knoten' zeigt, dass hinter diesem Knoten eine oder mehrere weitere Seiten zu finden sind. Ein Klick darauf öffnet diesen Ast der Hilfedatei. Ein [-] zeigt, dass dies ein geöffneter Knoten ist und ein Klick darauf läßt den Ast der Hilfe-Datei kollabieren.

- \* Index. Zeigt die Seitentitel der Hilfedatei in alfabetischer Reihenfolge.
- \* Suchen. Zeigt alle Seiten, die ein bestimmtes Schlüsselwort enthalten.
- \* Verlauf. Zeigt die bisher in dieser Sitzung besuchten Seiten der Hilfe-Datei.
- \* Favoriten. Der Benutzer kann seine oft besuchten Seiten hier ablegen.

#### Hilfe per www.syspredl.at

### Hilfe per www.syspredl.at

Wir stellen Ihnen auf unserem web site <u>http://www.syspredl.at</u> ein umfangreiches Angebot an zusätzlichen Informationen zu **SPAR-Fakturen** zur Verfügung!

1 - Wir stellen Ihnen da **die neueste Programm-Version** von **SPAR-Fakturen** zum **kostenlosen download** zur Verfügung. Nichts hindert Sie, stets die neueste Version von **SPAR-Fakturen** einzusetzen. Übrigens: Wir geben nur Support für die jeweils neueste Version von **SPAR-Fakturen**, es hat schließlich wenig Sinn, ältere Versionen zu unterstützen, wenn doch die neueste Version <u>kostenlos</u> zum download bereitsteht.

2 - Wir stellen auf www.syspredl.at eine etwas veränderte Version der neuesten **Hilfe-Datei** zu **SPAR-Fakturen** online zur Verfügung. Damit können Sie, auch ohne das Programm gestartet zu haben, an Informationen gelangen.

3 - Wir stellen Ihnen die Versionsgeschichte von **SPAR-Fakturen** zur Verfügung. Sie können also nachlesen, welche Erweiterungen und Problemlösungen es mit jeder neuen Version des Programmes **SPAR-Fakturen** gegeben hat. Vielleicht können Sie damit ein aktuelles Problem lösen. Alles steht da, keine Tricks, kein doppelter Boden!

5 - Wir stellen die **FAQs zum Programm SPAR-Fakturen** online zur Verfügung. (FAQ = Frequently Asked Questions = Häufig gestellte Fragen). In unserer täglichen Praxis gibt es immer wieder Fragen von Anwendern bzw von uns gefundene Lösungen für Probleme, von denen wir glauben, dass sie einem breiteren Publikum nicht vorenthalten werden sollten. Auch wir tun uns, wie die Erfahrung zeigt, beim Support leichter, wenn wir häufig auftauchende Fragen mit einem einfachen Link auf das entsprechende FAQ-Thema beantworten können.

### Hilfe vom Systemhaus Predl anfordern

Wenn Sie ein für Sie unlösbares Problem haben und nach Zurateziehen der **Hilfe zum Programm SPAR-Fakturen**, nach dem Durchstöbern des web sites **http://www.syspredl.at** keine Antwort gefunden haben, dann sollten Sie uns selbstverständlich kontaktieren.

### Hilfe per e-mail an: support@syspredl.at

**Dies ist die von uns eindeutig bevorzugte Form des Supports**! Die meisten Anfragen werden binnen 24 Stunden (= 1 Werktag) beantwortet. Also: eine Anfrage am Freitag um 12:00 bringt eine Antwort bis Montag um 12:00. Wichtig: Geben Sie bitte das **Produkt** an, für das Sie Unterstützung wünschen und geben Sie uns **Ihren Firmennamen** und **Ihre Telefonnummer** für einen eventuellen Rückruf an. Beschreiben Sie Ihr Problem so genau wie möglich, damit derjenige, der Ihren Hilferuf bearbeitet, dieses Problem so schnell wie möglich versteht bzw es nachvollziehen kann. Uns ist diese Art der Kontaktnahme und Hilfe am liebsten, weil eine wohlerwogene Antwort eben Zeit kostet, die im Rahmen eines Telefonates nicht zur Verfügung steht. Es kann sein, dass die Antwort sehr technisch ausfällt, wenn sie Ihren Computer, das Betriebssystem, installierte Programme oder Hardware-Komponenten betrifft. Für die eigentliche Lösung wäre dann Ihr Computer-Spezialist vor Ort zuständig. Wir geben keinen Support, der von **SPAR-Fakturen** losgelöst ist und allgemein die Computerbedienung oder den Umgang mit oder die Fehler von Peripheriegeräten betrifft.

### Hilfe per Forum auf Forum für Bäckerei 2003

Wir haben für **Bäckerei 2003** ein gemeinsames Forum eingerichtet, auf dem Sie Ihre Probleme oder Wünsche darlegen können. Hier können Sie auch anonym fragen, Sie müssen Ihre Identität nicht offenlegen. Schließlich geht es die werten Kollegen ja nichts an, welche Probleme Sie haben. Es ist keine Anmeldung, kein Passwort und keine sonstige Identifikation nötig. Hier können Sie auch anderen Fragestellern helfen bzw selbst Hilfe von KollegInnen für das Zusatzprogramm **SPAR-Fakturen** erhalten.

### Telefonische Hilfe unter 0900 530 224 (nur Österreich!)

Für österreichische Bäckereien gibts eine Hotline, unter der Sie uns auch direkt erreichen können. Wenns wirklich dringend ist, auch außerhalb der Normal-Arbeitszeit. Die Minute kostet 2,17 € plus eventueller Gesprächskosten Ihres Telefonanbieters. Sparefrohs versuchen, auf unserer Normal-Nummer 01 908 13 52 anzurufen, das hat jedoch keinen Zweck, Sie erreichen damit untertags nur das Büro, das für die kaufmännischen Belange unserer Firma zuständig ist. Die Damen im Büro können Ihnen keine Hilfe zum Programm **SPAR-Fakturen** geben, können aber gerne Zubehör-Bestellungen entgegennehmen oder Fragen zum Zahlungsverkehr lösen helfen. Eine oft gehörte Ausrede für die Anforderung von Hilfe auf der Normalnummer lautet, dass die Mehrwertnummer nicht erreichbar wäre. Es stimmt zwar, dass manche Telefone mit einer 0900-Sperre ausgerüstet sind und daher keine 0900-Rufe tätigen können, es gibt aber immer noch Mobiltelefone, die wahrscheinlich nicht gesperrt sind. Bitte beachten Sie in diesem Zusammenhang: **Wir rufen prinzipiell nicht zurück!** 

Falls Ihnen die Kosten für das Hotline-Telefonat zu hoch erscheinen, dann sollten Sie bedenken, dass Sie Ihre Fragen auch völlig kostenlos per e-mail an uns richten könnten. Falls Ihnen die Materie doch zu kompliziert oder sehr dringend ist, so bedenken Sie doch, wie preiswert doch so ein Telefonat im Vergleich zu einem persönlichen Besuch ist!

### Telefonische Hilfe für Orte außerhalb Österreichs 0043 1 908 13 52

Schon wegen der hohen Telefonkosten von Auslandsgesprächen raten wir wir zu den Support-Formen e-mail und Forum ! Für kaufmännische Anliegen steht Ihnen unser Büro unter 0043 1 908 13 52 gerne zur Verfügung. Sie müßten für telefonische Hilfe zum Programm SPAR-Fakturen einen Termin vereinbaren, weil sich das Support-Personal meist nicht im Büro befindet. Schildern Sie bitte Ihr Problem und wir werden für den Einzelfall eine Support-Lösung finden. Sollte die Zahl unserer Kunden außerhalb Österreichs größer werden und sollte sich die Notwendigkeit einer Hotline herausstellen, so werden wir eine entsprechende Telefonnummer / Mehrwertnummer für den Auslands-Support einrichten.

## Vor-Ort-Unterstützung und Einschulung auf das Programm SPAR-Fakturen unter Tel 0043 1 908 13 52

Falls Sie mit dem Zusatzprogramm **SPAR-Fakturen** selbst nicht zu Rande kommen und eine persönliche Schulung benötigen, falls Sie ein Problem mit dem Zusatzprogramm **SPAR-Fakturen** bezüglich Installation oder Erweiterung des Netzwerks haben, dann können wir auch gerne zu Ihnen kommen. Selbstverständlich handelt es sich dabei um eine kostenpflichtige Leistung. Bei Schulungsleistungen bestehen wir auf Vorauszahlung für die gewünschte Anzahl von Schulungstagen bzw Schulungsstunden! Wir beschäftigen für die Schulung kompetente freie Mitarbeiter, die sich mit dem Zusatzprogramm **SPAR-Fakturen** bestens auskennen und didaktisch ihr Fach beherrschen. Sie sollten im Vorhinein festlegen, was geschult werden soll bzw welche Anpassungen an ihre betriebliche Situation erfolgen soll, damit Sie auch das Maximum an Leistung aus diesem Besuch haben. Die Dauer eines Schulungstages ist mit 6 Stunden festgelegt - 3 Stunden vormittag und 3 Stunden nachmittags. Unser Mitarbeiter wird sich seine Anwesenheitszeit und den vermittelten Unterrichtsstoff von Ihnen bestätigen lassen.

### Drucker für die SPAR-Fakturen

Sie können für das Drucken der SPAR-Fakturen jeden unter Windows installierten Drucker verwenden, der klare und durchgängige Zeichen auf DIN A4 Blätter drucken kann. Es ist also so gut wie jeder Laser- oder Tintenstrahldrucker geeignet! Auch eventuell vorhandene Multifunktionsgeräte (Fax, Scanner, Drucker) sind geeignet. Der Drucker kann beliebig an den Computer angeschlossen sein, USB, Parallele Schnittstelle oder Serielle Schnittstelle. Einzige Voraussetzung ist, dass der Drucker auf dem Computer, auf dem die SPAR-Fakturen zu drucken sind, einen gültigen Windows-Treiber installiert hat. Wenn Sie zB unter Windows ein Textdokument auf dem Drucker drucken können, so ist offensichtlich ein funktionierender Druckertreiber installiert!

**NICHT GEEIGNET sind Nadeldrucker**, denn da hat das OCR-Programm, das SPAR im Einsatz hat, verständlicherweise Probleme.

Sollten Sie keinen geeigneten Laser- oder Tintenstrahldrucker besitzen, so müssen Sie einen kaufen. Geeignete Tintenstrahldrucker gibt es bereits ab 40,- Euro (incl. MwSt !) zu kaufen, gute Laserdrucker sind ab etwa 180,- Euro erhältlich.

### Der Inhalt der Installations-CD

| \BACK                                    | In diesem Verzeichnis befindet sich das Update zu Ihrem Bäckerei 2003 auf die neueste Versi<br>Die Datei BBLIZ.EXE ist die Lizenzdatei.               |
|------------------------------------------|----------------------------------------------------------------------------------------------------|
| \SPAR_Re-Muster                          | In diesem Verzeichnis sind die uns von SPAR zur Verfügung gestellten Materialien zu finden. I<br>Nummern der Zentralen, GLN-Nummern der Filialen etc. |
| autorun.inf                              | die Autostart-Datei der CD. Sie verweist direkt auf die Datei B2003_Setup.exe, die ausgeführt werden soll                                             |
| B2003_Setup.exe                          | Das Hilfsprogramm für das Setup des Update von Bäckerei 2003 wie auch des SPAR-Fakture<br>Programmes                                                  |
| Back2003.ico                             | Ein Icon für Bäckerei 2003                                                                                                    |
| DOSBox_Megabuild-win32-<br>installer.exe | Dieses Programm öffnet nach Installation die DOSBox, unter der Sie in Windows 7/32 die Btrie<br>Dateien umspielen können                              |
| SPARFAKT.EXE                             | Das Programm SPAR-Fakturen zu Bäckerei 2003                                                                                                    |
| WD140DLL                                 | 11 Runtime DLLs für das Ablaufen von B2003_Setup.exe                                                                                                  |

### **Die Installation des Programms**

### **Die Installation des Programmes**

Das Programm 'SPAR-Fakturen für Bäckerei 2003' wird in installationsfähiger Form und immer als eine einzelne Datei geliefert: **SPARFAKT.EXE** 

Die SPARFAKT.EXE ist ca 22 Mb gross und kann entweder auf CD oder per download geliefert werden.

Installation per download

Installation von CD

**De-Installation des Programmes SPAR-Fakturen** 

### **Die Installation per Download**

### **Die Installation des Programmes SPAR-Fakturen per Download**

Beachten Sie bitte, dass Sie für die <u>Verwendung</u> des Programmes SPAR-Fakturen zu Bäckerei 2003 eine zutreffende Lizenz zu Bäckerei 2003 benötigen!

## Sie können das Programm ohne weiteres installieren, ansehen und die Hilfe-Datei lesen - Sie können bloß keine SPAR-Fakturen ohne Lizenz erzeugen!

Öffnen Sie mit Ihremn web-browser (zB Internet Explorer, FireFox, Opera etc) den web site <u>http://www.syspredl.at</u> und klicken Sie auf Produkte -> Software -> B2003 -> Downloads 2 oder wählen Sie gleich <u>http://www.syspredl.at/html/downloads2003-2.html</u>

Klicken Sie auf den Schriftzug **SPARFAKT.EXE**, zwei Fenster erscheinen, das zuoberst erscheinende Fenster ist das wichtigere:

| Möchl | en Sie diese Datei speichern oder ausführen?                                                                                         |
|-------|----------------------------------------------------------------------------------------------------|
|       | Name: SPARFAKT.EXE                                                                                                    |
|       | Typ: Anwendung, 20,5 MB                                                                                                    |
|       | Von: www.syspredl.at                                                                                                    |
|       | Ausführen Speichem Abbrechen                                                                                                    |
|       |                                                                                                    |
|       | BUT THE HE SHE SHE FOR BUT                                                                                                    |
|       | Dateien aus dem Internet konnen nutzlich sein, aber dieser Dateityp                                                                  |
|       | Lateien aus dem Internet konnen nutzlich sein, aber dieser Dateityp<br>kann eventuell auf dem Computer Schaden anrichten. Führen Sie |

#### Klicken Sie auf [ Ausführen ]

Dann läuft der eigentliche download ab, der je nach Internet-Verbindung zwischen ein paar wenigen Sekunden und einigen Minuten dauern kann. Der Balken zeigt den Fortschritt des download-Vorganges an:

|                   | ă                              |
|-------------------|--------------------------------|
| SPARFAKT.EXE von  | www.syspredl.at                |
| Download nach:    | Temporärer Ordner              |
| Jbertragungsrate: | Öffnen Ordner öffnen Abbrechen |

Warten Sie ab, bis der download erledigt ist, dann erscheint dieses Fenster:

| Der Herau<br>Software     | usgebe<br>wirklic    | r konnte nicht überp<br>h ausführen?                                             | rüft werden. Möchten                                                                | Sie diese                            |
|---------------------------|----------------------|----------------------------------------------------------------------------------|-------------------------------------------------------------------------------------|--------------------------------------|
| Nam                       | e:                   | SPARFAKT.EXE                                                                     |                                                                                     |                                      |
| leraus <mark>ge</mark> be | r:                   | Unbekannter Her                                                                  | ausgeber                                                                            |                                      |
|                           |                      |                                                                                  | Ausführen                                                                           | Nicht ausführen                      |
|                           | iese Da<br>erifizier | tei verfügt über keine gü<br>t. Sie sollten nur Softwar<br>vertrauen, Walche Sof | ltige digitale Signatur, die<br>e ausführen, die von Hera<br>ware kann ausgeführt w | den Herausgeber<br>ausgebern stammt, |

Klicken Sie auf [ Ausführen ]

Falls Sie Windows Vista oder Windows 7 verwenden, wird nun ein Fenster der UAC (User Account Control) angezeigt, das Sie fragt, ob Sie zulassen wollen, dass WDSetup.exe ausgeführt wird. Klicken Sie auf **[ Ja ]** 

Als nächstes wird angezeigt, in welches Standard-Verzeichnis das Programm 'SPAR-Fakturen' installiert wird. Sie können das Programm selbstverständlich auch anderswohin installieren, doch sollten Sie sich an den Standard (Program Files = 'Programme') halten, falls nichts Wichtiges dagegen spricht:

|        | SPAR01 - Setup wizard                                                                     |
|--------|-------------------------------------------------------------------------------------------|
|        | Welcome to the setup wizard of SPAR01                                                     |
| -      | This program will install SPAR01 on your computer.                                        |
| - the  | We recommend that you close all the curent applications before running the setup program. |
| No.    | The application will be installed in directory:                                           |
|        | C:\Program Files\SPARFAKT                                                                 |
|        |                                                                                           |
|        |                                                                                           |
|        |                                                                                           |
|        |                                                                                           |
| Design |                                                                                           |
| WINDEV | < Previous Next > Cancel                                                                  |

Klicken Sie hier auf [ Next ]

Falls das Programm 'SPAR-Fakturen' schon auf dem Computer installiert war, es sich also um ein Update handelt, so wird ein Backup-Verzeichnis vorgeschlagen.

| -  | SPAR01 - Setup wizard                                                                                                    |
|----|----------------------------------------------------------------------------------------------------|
|    | Backup of replaced files                                                                                                    |
| 24 | Files replaced during setup can be copied by the setup program. This backup copy will be used to uninstall files or to return to previous status in case of failure. |
|    | Do you want to create a backup copy?  Yes  No  Yes  Store the files in the directory                                                                                 |
|    | C:\Program Files\SPARFAKT\Backup                                                                                                    |
|    | < <u>Previous</u> <u>N</u> ext > Cancel                                                                                                    |

Klicken Sie das • No an und klicken Sie dann auf [ Next ]

der nächste Bildschirm zeigt die durchzuführenden Aufgaben an ..

|                      | SPAR01 - Setup wizard                                                                                                    |
|----------------------|----------------------------------------------------------------------------------------------------|
|                      | Summary of setup                                                                                                    |
| 12                   | The setup will start now.                                                                                                   |
|                      | Selected Options:                                                                                                    |
|                      | The setup will be performed in the following directory:<br>C:\Program Files\SPARFAKT\<br>Selected type of setup: full setup |
|                      |                                                                                                    |
| A SHALL OF           |                                                                                                    |
|                      | Click 'Previous' to modify some options.<br>Click 'Next' to continue.                                                       |
| Powered by<br>WINDEV | < <u>P</u> revious <u>N</u> ext > Cancel                                                                                    |

Klicken Sie einfach auf [ Next ]

Es wird nun die Installation durchgeführt, das nächste Fenster zeigt:

| SPAR01 - Setup wizard                                                                                                    |
|----------------------------------------------------------------------------------------------------|
| Setup completed                                                                                                    |
| Setup completed.<br>Click 'Done' to exit the setup program.                                                                                                    |
| <ul> <li>Start the program</li> <li>Display an icon on the desktop</li> <li>Display an icon in the Start menu</li> <li>Display an icon in the quick launch bar</li> </ul> |
| < <u>P</u> revious <u>D</u> one Cancel                                                                                                    |

Klicken Sie einfach auf [ Done ] und das wars.

### Als Ergebnis erscheint nun der erste Bildschirm von 'SPAR-Fakturen'!

Unter bestimmten Umständen kann es sein, dass Windows Vista oder Windows 7 nachfragt, ob denn das Programm korrekt installiert worden ist:

| Programmkompa                                                | tibilitätsassistent                                                                            | ×                                                                 |
|--------------------------------------------------------------|------------------------------------------------------------------------------------------------|-------------------------------------------------------------------|
| Dieses Program                                               | nm wurde eventuell n                                                                           | icht richtig installiert.                                         |
| Wenn dieses Progra<br>Vorgang unter Verv<br>kompatibel sind. | amm nicht richtig installiert v<br>vendung von Einstellungen, o                                | wurde, dann wiederholen Sie den<br>die mit dieser Windows-Version |
| Progra<br>SPAR-<br>Herau:<br>Pfad: [                         | amm: Setup für Bäckerei 2003<br>Fakturen<br>sgeber: Systemhaus Predl IT-<br>D:\B2003_SETUP.EXE | <sup>GesmbH</sup> hier klicken!                                   |
| 😵 Erneut mit                                                 | den empfohlenen Ein                                                                            | stellangen installieren                                           |
| Das Progr                                                    | amm wurde richtig in:                                                                          | stalliert.                                                        |
|                                                              |                                                                                                | Abbrechen                                                         |
| Welche Einstel                                               | lungen werden übernommer                                                                       | <u>n?</u>                                                         |

### Klicken Sie auf 'Das Programm wurde richtig installiert.'

Falls das Programm auf Ihrem Computer zum allerersten Male installiert wurde, so sehen Sie das **Fenster mit den Basis-Daten** 

Falls das Programm zuvor schon auf Ihrem Computer installiert war, so wird gleich das <u>Start-Fenster</u> von 'SPAR-Fakturen' angezeigt.

### **Die Installation von CD**

### **Die Installation von CD**

Die Installations-CD wird nur an Käufer des Programmes 'SPAR-Fakturen zu Bäckerei 2003' verschickt! Die CD enthält ein Update zum Programm 'Bäckerei 2003' samt passender Lizenz sowie das Programm 'SPAR-Fakturen zu Bäckerei 2003' und weiters, in einem eigenen Ordner, die von SPAR zur Verfügung gestellten Dateien im PDF-Format.

- Legen Sie die CD ins CD/DVD-Laufwerk ein und schließen Sie die CD-Lade. Warten Sie ein paar Sekunden.

A - Falls auf Ihrem Computer AUTORUN für CDs deaktiviert wurde, so passiert jetzt gar nichts! Sie müssen das Installations-Menü händisch starten! Drücken und halten Sie dazu die Windows-Taste [ÿ] und drücken dazu die Taste [E] - der Windows Explorer wird gestartet. (Die Windows-Taste ist zumeist die zweite Taste von links in der untersten Tastenreihe der Schreibmaschinentastatur)

Je nach Betriebssystem wird das Fenster des Windows-Explorer anders aussehen. Suchen Sie im linken Teil des Explorer das Wort **Arbeitsplatz** (Windows 95, 98, XP) oder das Wort **Computer** (Windows Vista, Windows 7). Klicken Sie da drauf. Sehen Sie sich die darunter oder im rechten Fenster angezeigten Bezeichnungen an. Sie sollten im linken Teil des Explorer die Bezeichnung 'DVD-RW-Laufwerk D:' oder 'CD-Laufwerk D:' oder so ähnlich sehen können. (Der Laufwerksbuchstabe kann je nach Computer anders sein, also von D: bis Z: lauten) Klicken Sie da im linken Teil des Explorer drauf - im rechten erscheint der Inhalt der CD aufgelistet. Suchen Sie dann den Eintrag B2003\_Setup oder B2003\_Setup.exe heraus und doppelklicken Sie das Symbol links daneben - das Fenster des Installationsmenüs wird angezeigt.

## B - Auf Computern mit Windows Vista oder Windows 7 erscheint nach Einlegen der CD das folgende kleine Fenster

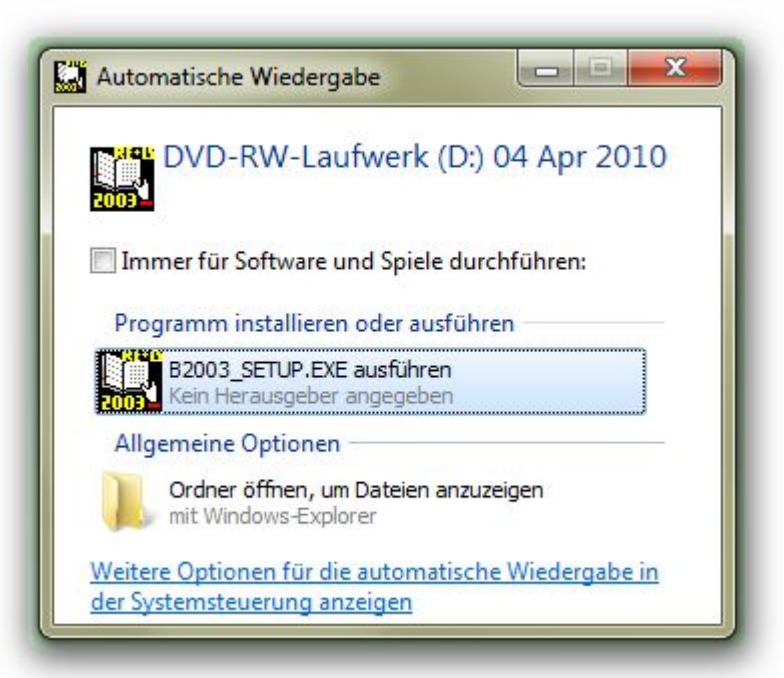

Microsoft hat für die Betriebssysteme Windows Vista und Windows 7 die Funktion AUTORUN aus Sicherheitsgründen generell deaktiviert - mit Ausnahme von optischen Medien (CD / DVD / Blue Ray Disk), wo die automatische Ausführung von Inhalten ebenfalls blockiert wird. Der Benutzer muss über

das gezeigte Fenster dien Ausführung selbst in die Wege leiten. Klicken Sie auf **[ B2003\_SETUP.EXE ausführen ]** - das Fenster des Installationsmenüs wird angezeigt.

#### C - auf Computern mit Windows 95 / 98 / XP ohne blockierten AUTORUN erscheint sofort das Fenster des Installationsmenüs:

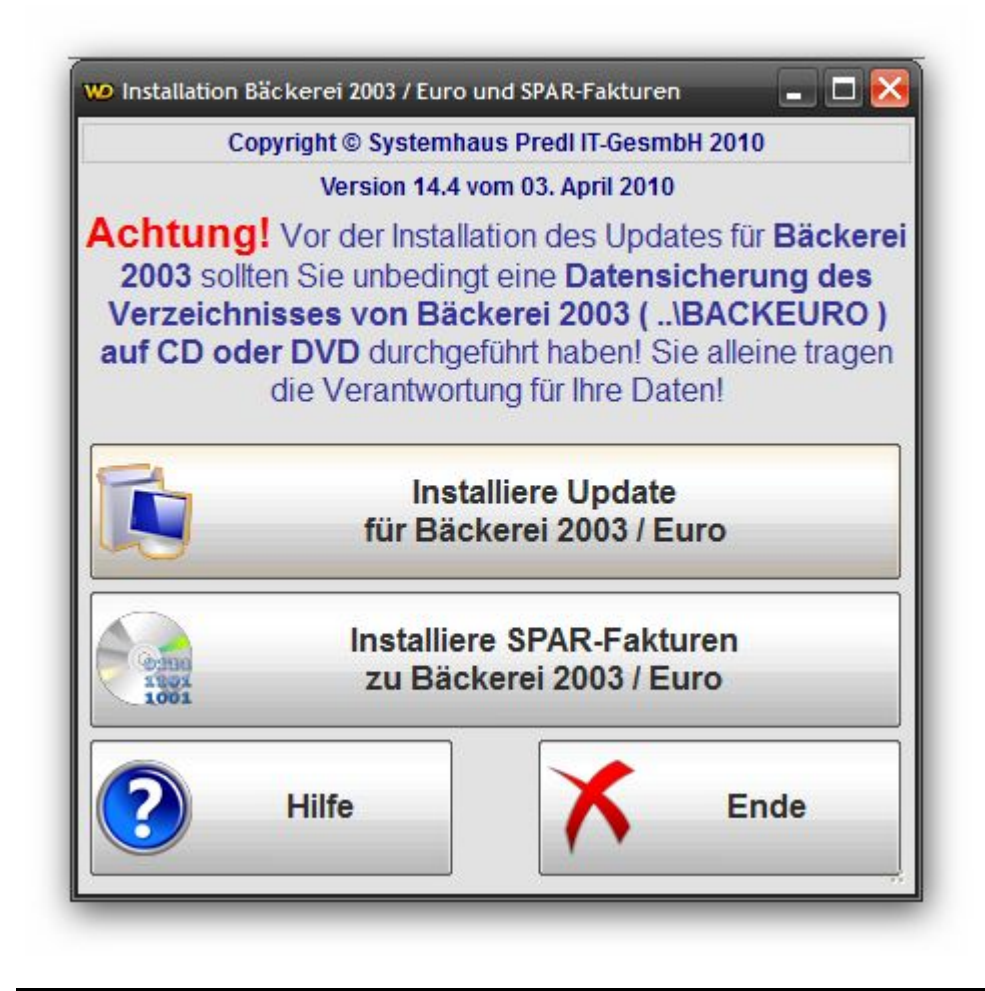

### 1) Aufsetzen des Updates für Bäckerei 2003

Klicken Sie auf die Schaltfläche [ Installiere Update für Bäckerei 2003 / Euro ] - es erscheint ein kleines Fenster:

| mau               | alliere Update + neue                      | ELIZENZ VON B                          | äckerei 2003               |            |
|-------------------|--------------------------------------------|----------------------------------------|----------------------------|------------|
| Wichtig<br>diesen | Beenden Sie vor dem Upd                    | late das Programn<br>zwerk angeschloss | n <b>Bäckerei 2003</b> aut | f          |
| Finden / w        | ählen Sie dann das Verzeid                 | chnis von Bäckerei 20                  | i 2003 und klicken S       | ie         |
| H:\Wy Projects    |                                            | VOIT BACKETEI 20                       | os aurchiumen: j           |            |
| Pfad zum Verz     | eichnis von 'Bäckerei 2003' (mei           | st: C:\BACKEURO Groß-                  | /Kleinschreibung ist egal  | " <u>)</u> |
|                   |                                            |                                        |                            |            |
|                   | Update von<br>Bäckerei 2003<br>durchführen | X                                      | Abbrechen,<br>Ende         |            |

Sie können nun im Eingabefeld das Verzeichnis von **Bäckerei 2003** / **Euro** direkt eingeben (zB **C**: **\BACKEURO**) oder Sie klicken nun auf die kleine Schaltfläche [ ä ] rechts neben dem Eingabefeld und sehen nun ein Auswahlfenster zum Suchen / Finden des Verzeichnisses für **Bäckerei 2003** :

| Suchen un | d finden Sie das Verze | eichnis v <mark>o</mark> n B2003 |
|-----------|------------------------|----------------------------------|
| Des       | ktop<br>bliotheken     | ·                                |
| Байн      | eimnetzarunne          |                                  |
|           | D                      |                                  |
|           | omputer                |                                  |
| D and     | Dickettenlaufwerk (    | 6.0                              |
|           | Lokalor Datonträgor    |                                  |
|           |                        | (C.)                             |
|           | SINPLACE.~ IN          |                                  |
|           | SWINDOWS - O           | Verzeichnis                      |
|           | P2002 Bilder           |                                  |
|           | BACK                   |                                  |
|           |                        |                                  |
|           | backeure               |                                  |
|           |                        |                                  |
|           | BackPlus               | -                                |
| E. E.     | DOCKI IGO              |                                  |
| Ordner:   | backeuro               |                                  |

Klicken Sie zuerst auf das Verzeichnis und dann auf **[ OK ]**, der gewählte Verzeichnisname sollte nun im Eingabefeld stehen.

Klicken Sie dann auf die Schaltfläche [ Update von Bäckerei 2003 durchführen! ]

Es läuft nun der Update, Sie sehen das an der Mitteilung über die kopierten Dateien im unteren Teil des Fensters.

Als Abschluss erscheint ein Fenster mit der Mitteilung, dass das Update erfolgreich eingespielt wurde.

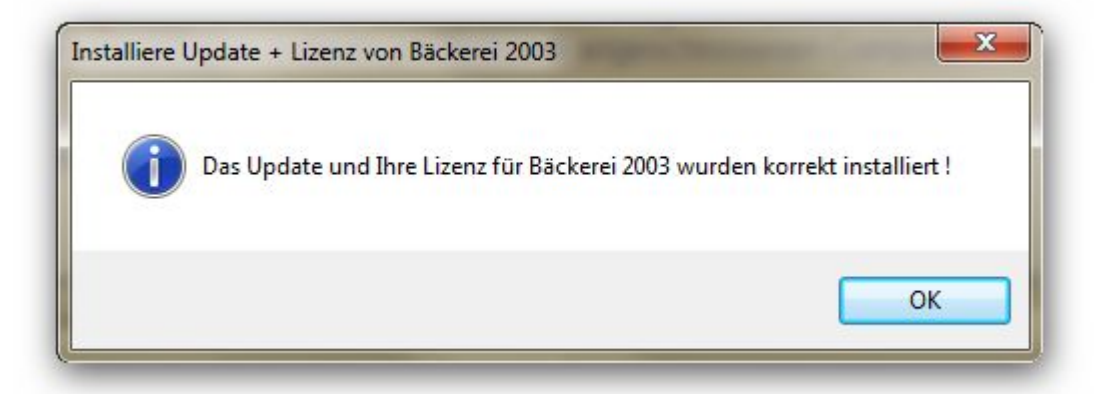

Schließen Sie nun dieses Fenster, indem Sie auf die Schaltfläche [OK] klicken und kehren damit automatisch zum Startfenster zurück.

### 2) Installation des Programmes SPAR-Fakturen

Klicken Sie auf die Schaltfläche **[Installiere SPAR-Fakturen zu Bäckerei 2003 / Euro ]** - der Entpackungsvorgang des Programmes beginnt zu laufen.

Falls Sie **Windows Vista** oder **Windows 7** verwenden, wird nun ein Fenster der UAC (User Account Control) angezeigt, das Sie fragt, ob Sie zulassen wollen, dass SPARFAKT.exe ausgeführt wird. Klicken Sie auf **[ Ja ]** 

| 1   | Möchten Sie zulassen, dass durch das folgende<br>Programm von einem unbekannten Herausgeber<br>Änderungen an diesem Computer vorgenommen<br>werden? |                                                                     |                        |
|-----|----------------------------------------------------------------------------------------------------|---------------------------------------------------------------------|------------------------|
|     | Programmname<br>Herausgeber:<br>Dateiursprung:                                                                                                    | : SPARFAKT.exe<br><b>Unbekannt</b><br>Festplatte auf diesem Compute | r                      |
| 🕑 D | etails anzeigen                                                                                                    |                                                                     | Ja Nein                |
|     |                                                                                                    | Anzeigezeitpunkt für die Ber                                        | nachrichtigungen änder |

Nun gibts ein Willkommen zum SPARFAKT Setup-Assistenten. Klicken Sie einfach auf [Weiter]

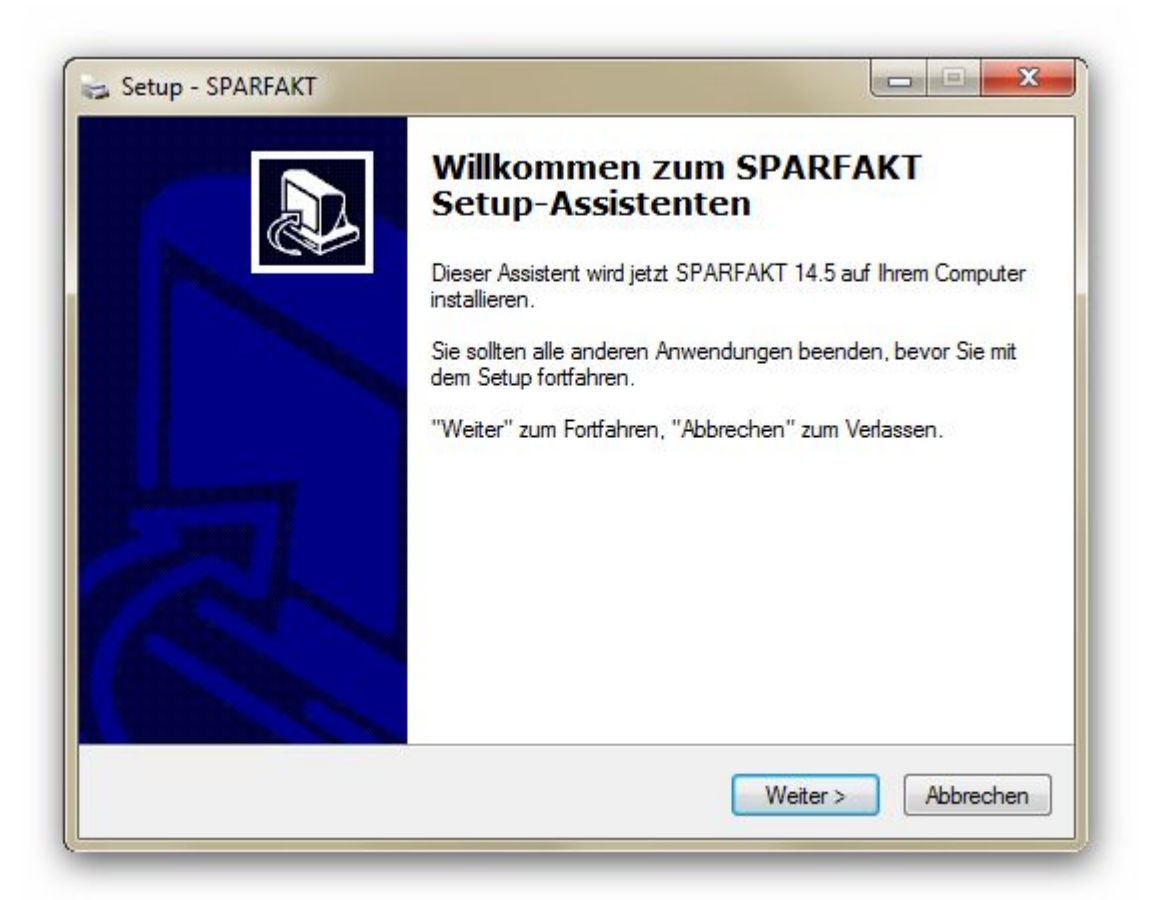

Nun wird Ihnen die Lizenz zum Programm SPARFAKT.EXE angezeigt. Wenn Sie die Lizenzbedingungen gelesen und akzeptiert haben, so klicken Sie die check-box 'ich akzeptiere die Vereinbarung' an und klicken dann auf **[ Weiter ]** 

| Lesen Sie bitte folgende, wichtige Infon                                                                                                    | mationen bevor Sie fortfahren.                                                                                                    |
|----------------------------------------------------------------------------------------------------|----------------------------------------------------------------------------------------------------|
| Lanan Cin häte die felerenden Linnenver                                                                                                    | raishan mana. Bani taon Sie hai Badad dia                                                                                                    |
| Bildlaufleiste oder drücken Sie die "Bild                                                                                                    | reinbarungen, benutzen sie bei bedar die<br>1 Ab"-Taste.                                                                                                    |
| Lizenz - Vereinbarung                                                                                                    | <u>^</u>                                                                                                    |
| Um die Nutzungsrechte am Programm<br>zu installieren und damit arbeiten zu kö<br>akzeptiert haben! Lesen Sie die Bedin<br>die Grundlage der Geschäftsbeziehung<br>Endbenutzer) und uns (der Systemhaus<br>Wien bzw kurz: Systemhaus Predl IT-G<br>Software auf Ihrem Computer bzw auf<br>dieser Lizenz-Vereinbarung ausdrücklich | 'SPAR-Fakturen' zu kaufen, das Programm<br>innen, müssen Sie diese Lizenz-Vereinbarung<br>ngungen dieser Vereinbarung sorgfältig, da sie<br>g zwischen Ihnen (dem gewerblichen<br>is Predl Informationstechnologie-GesmbH,<br>GmbH) darstellen. Durch die Installation der<br>Ihren Computem stimmen Sie allen Punkten<br>ch zu. |
| 🍥 Ich akzeptiere die Vereinbarung 🔫                                                                                                    | Klick                                                                                                    |
| Ich lehne die Vereinbarung ab                                                                                                    | TAICK:                                                                                                    |

Als nächstes wird angezeigt, in welches Standard-Verzeichnis das Programm 'SPAR-Fakturen' installiert wird. Sie können das Programm selbstverständlich auch anderswohin installieren, doch sollten Sie sich an den Standard (Program Files = 'Programme') halten, falls nichts Wichtiges dagegen spricht:

| iel-Ordner wählen                                                       |                                         |                       |
|-------------------------------------------------------------------------|-----------------------------------------|-----------------------|
| Wohin soll SPARFAKT installiert we                                      | erden?                                  | Ċ                     |
| Das Setup wird SPARFA                                                   | ⟨T in den folgenden Ordner              | installieren.         |
| Klicken Sie auf "Weiter", um fortzu<br>einen anderen Ordner auswählen m | fahren. Klicken Sie auf "Du<br>nöchten. | rchsuchen", falls Sie |
| C:\Program Files\SPARFAKT                                               |                                         | Durchsuchen           |
|                                                                         |                                         |                       |
|                                                                         |                                         |                       |
|                                                                         |                                         |                       |
|                                                                         | platz ist erforderlich.                 |                       |
| Mindestens 23,5 MB freier Speiche                                       |                                         |                       |
| Mindestens 23,5 MB freier Speiche                                       |                                         |                       |

### Klicken Sie hier auf [ Weiter ]

Falls das Programm **'SPAR-Fakturen'** schon auf dem Computer installiert war, es sich hier also um ein Update handelt, so wird mitgeteilt, dass das Verzeichnis \Program Files\SPARFAKT schon vorhanden ist und ob in dieses Verzeichnis installiert werden soll. Bestätigen Sie einfach, in das gleiche Verzeichnis installieren zu wollen!

Als nächstes ist die Gruppe im Windows-Start-Menü zu wählen. Vorgeschlagen wird SPARFAKT, wir empfehlen, das so zu belassen und auf **[Weiter]** zu klicken!

| Startmenu-Ordner auswähl         | en                             |                               |
|----------------------------------|--------------------------------|-------------------------------|
| Wo soll das Setup die Progra     | amm-Verknüpfungen erstelle     | en?                           |
| Das Setup wird die<br>erstellen. | Programm-Verknüpfungen i       | im folgenden Startmenü-Ordner |
| Klicken Sie auf "Weiter", um     | n fortzufahren. Klicken Sie au | uf "Durchsuchen", falls Sie   |
| einen anderen Ordner auswa       | anien mochten.                 |                               |
| SPARFAKT                         |                                | Durchsuchen                   |
|                                  |                                |                               |
|                                  |                                |                               |
|                                  |                                |                               |
|                                  |                                |                               |
|                                  |                                |                               |
|                                  |                                |                               |
|                                  |                                |                               |

Im nächsten Fenster sollten beide check-boxen angeklickt sein. Klicken Sie auf [ Weiter ]

| Zusätzliche Aufgaben auswäh                                    | hlen                                                                | 1                               |
|----------------------------------------------------------------|---------------------------------------------------------------------|---------------------------------|
| Welche zusätzlichen Aufgaben                                   | sollen ausgeführt werden?                                           | Č                               |
| Wählen Sie die zusätzlichen Au<br>SPARFAKT ausführen soll, und | ıfgaben aus, die das Setup währ<br>I klicken Sie danach auf "Weiter | rend der Installation von<br>". |
| Zusätzliche Symbole:                                           |                                                                     |                                 |
| V Desktop-Symbol erstellen                                     |                                                                     |                                 |
| V Symbol in der Schnellstartle                                 | eiste erstellen                                                     |                                 |
|                                                                |                                                                     |                                 |
|                                                                |                                                                     |                                 |
|                                                                |                                                                     |                                 |
|                                                                |                                                                     |                                 |
|                                                                |                                                                     |                                 |
|                                                                |                                                                     |                                 |
|                                                                |                                                                     |                                 |
|                                                                | < Zunick                                                            | Weiter Abbred                   |

der nächste Bildschirm zeigt die durchzuführenden Aufgaben als Information an ...

#### Klicken Sie einfach auf [ Next ]

| installation durchruhren                                                                               |                                                                               |
|----------------------------------------------------------------------------------------------------|-------------------------------------------------------------------------------|
| Das Setup ist jetzt bereit, SPAR                                                                       | FAKT auf Ihrem Computer zu installieren.                                      |
| Klicken Sie auf "Installieren", ur<br>Ihre Einstellungen zu überprüfer                                 | n mit der Installation zu beginnen, oder auf "Zurück", um<br>n oder zu ändem. |
| Ziel-Ordner:<br>C:\Program Files\SPARFAI                                                               | π                                                                             |
| Startmenü-Ordner:<br>SPARFAKT                                                                          |                                                                               |
| Zusätzliche Aufgaben:<br>Zusätzliche Symbole:<br>Desktop-Symbol erstellen<br>Symbol in der Schnellstar | tleiste erstellen                                                             |
| 4                                                                                                    |                                                                               |
|                                                                                                    |                                                                               |

Es wird nun die Installation durchgeführt, das nächste Fenster zeigt:

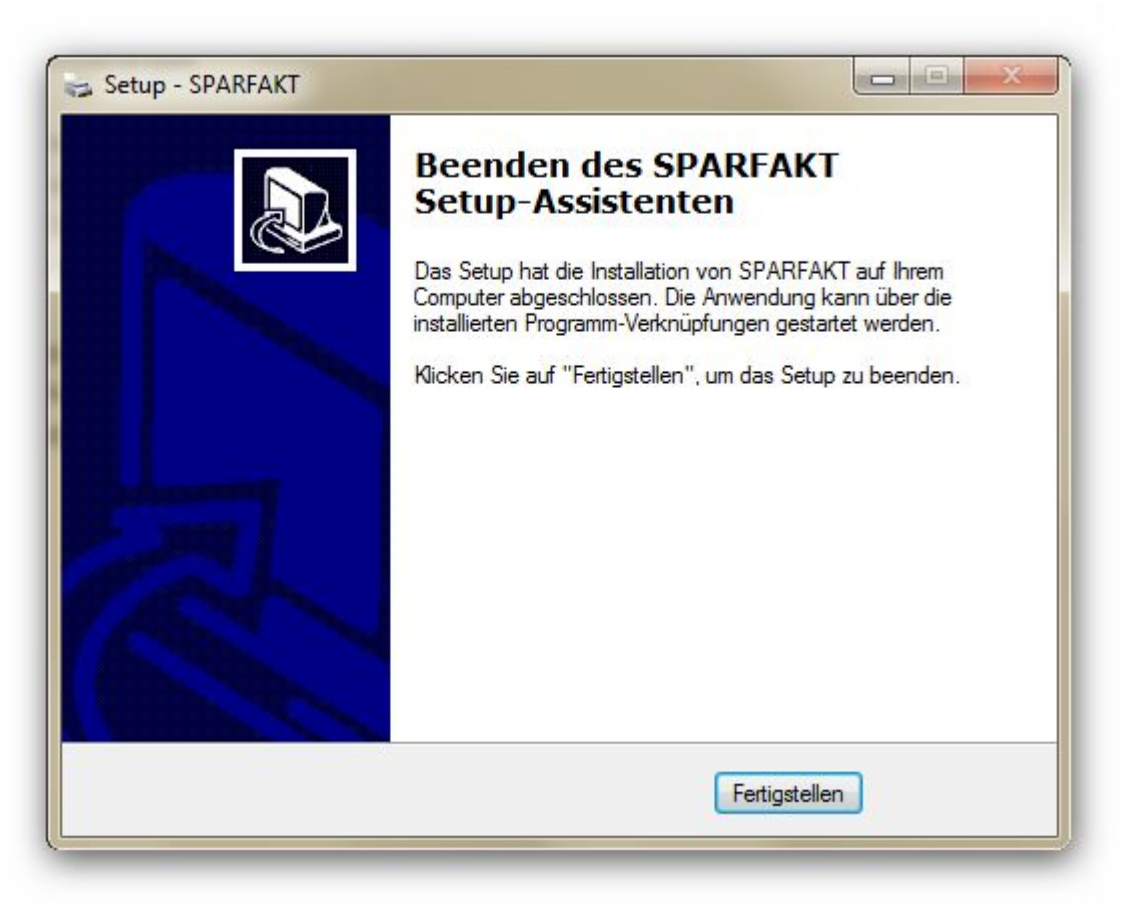

Klicken Sie einfach auf [Fertigstellen] und das wars.

Unter bestimmten, seltenen Umständen kann es passieren, dass **Windows Vista** oder **Windows 7** noch nachfragt, ob denn das Programm denn wirklich korrekt installiert worden ist:

| Dieses P                            | rogramm wurde eventuell nicht richtig installiert.                                                                                                    |
|-------------------------------------|----------------------------------------------------------------------------------------------------|
| Wenn dies<br>Vorgang u<br>kompatibe | es Programm nicht richtig installiert wurde, dann wiederholen Sie den<br>nter Verwendung von Einstellungen, die mit dieser Windows-Version<br>I sind.         |
| +                                   | Programm: Setup für Bäckerei 2003 und Zusatzprogramm<br>SPAR-Fakturen<br>Herausgeber: Systemhaus Predl IT-GesmbH<br>Pfad: D:\B2003_SETUP.EXE<br>hier klicken! |
| 🖁 Erne                              | at mit den emplomenen tinstendigen installeren                                                                                                    |
| 😻 Erne                              | Programm wurde richtig installiert.                                                                                                    |
| 💔 Erne                              | Programm wurde richtig installiert.                                                                                                    |

Klicken Sie einfach auf 'Das Programm wurde richtig installiert.'

### 3) Ergebnis der Installation

a) Sie finden nun am Desktop ein Drucker-Icon mit dem Namen SPARFAKT

- Unter Windows 95 / 98 / XP werden Sie auch das Druckersymbol von **SPARFAKT** in der Schnellstart-Leiste finden!

- Unter Windows Vista und Windows 7 können Sie das Symbol auf die Task-Leiste ziehen und dort 'anheften'

# Ein Doppelklick auf dieses Icon wird künftig das Programm SPARFAKT starten!

 b) Im Windows Start-Menü finden Sie nun unter SPARFAKT.EXE die folgenden drei Menüpunkte
 - SPARFAKT.EXE entfernen. Mit Klick auf diese Symbol kann das Programm SPARFAKT von Ihrem Computer entfernt werden

- SPARFAKT.EXE im Internet. Mit Klick auf diese Symbol wird die web site der Systemhaus Predl IT-GmbH aufgerufen

- SPARFAKT.EXE Mit Klick auf diesen Menüpunkt wird das Programm SPARFAKT gestartet!

### **De-Installation SPAR-Fakturen**

### Die De-Installation des Programmes 'SPAR-Fakturen'

#### Beenden Sie das Programm 'SPAR-Fakturen' unbedingt, bevor Sie es de-installieren!!

Klicken Sie auf Start -> Programme -> SPARFAKT -> SPARFAKT entfernen. Alternativ kann die De-Installation auch in der Systemsteuerung -> Programme durchgeführt werden

Das erste Fenster wird nur unter Windows Vista oder Windows 7 gezeigt:

| 0   | Möchten Sie zulassen, dass durch das folgende<br>Programm von einem unbekannten Herausgeber<br>Änderungen an diesem Computer vorgenommen<br>werden? |                                                       |               |
|-----|----------------------------------------------------------------------------------------------------|-------------------------------------------------------|---------------|
|     | Programmname: uni<br>Herausgeber: <b>Un</b><br>Dateiursprung: Fes                                                                                   | ins000.exe<br><b>bekannt</b><br>tplatte auf diesem Co | hier klicken! |
| ♥ D | etails anzeigen                                                                                                    |                                                       | Ja Nein       |

### Klicken sie auf die Schaltfläche [ Ja ]

### Das nächste Fenster fragt nach

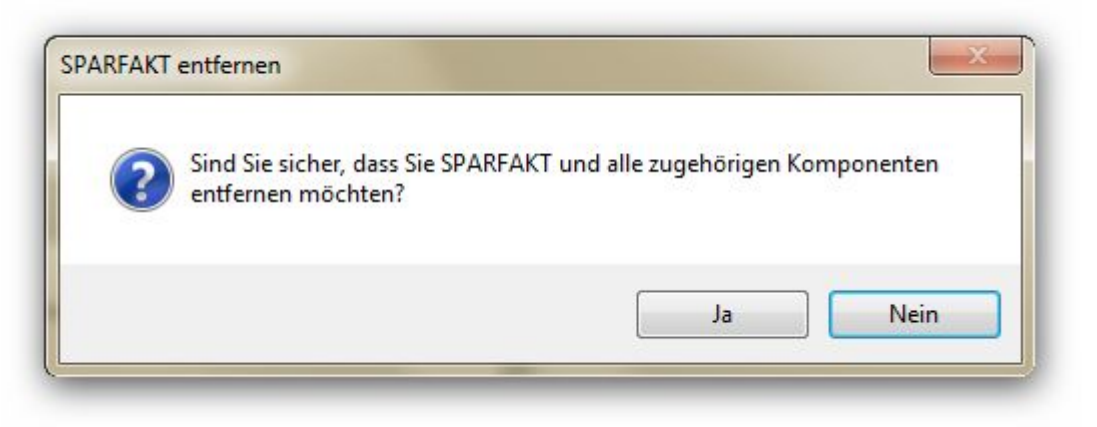

### Klicken Sie auf [ Ja ]

Es folgt die De-Installation und das nächste Fenster wird gezeigt:

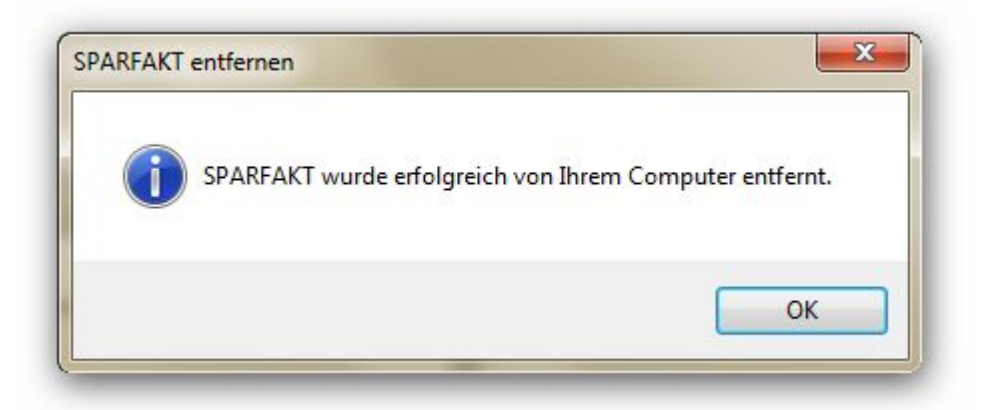

### Klicken Sie auf [ OK ]

Das Programm **'SPAR-Fakturen'** wurde de-installierrt und verschwindet aus der Liste der installierten Programme.
### Bäckerei 2003 für die SPAR-Fakturen einrichten

- 1 eigene Adresse, UID und SPAR-Fakturenperiode anlegen
- 2 Anlegen eines Kunden als Rechnungsempfänger in 1-1-4
- 3 UID-Nummer der Rechnungsempfänger eintragen
- 4 Kennzeichnung der Kunden als SPAR-Filialen in 1-1-4

### Allgemeine Informationen zum Programm 'SPAR-FAKTUREN'

### 1 - Keine Bruttorechnungen, keine Vorarlberger Preise, keine Exportrechnungen

Das Programm SPAR-Fakturen erzeugt **nur Netto-Rechnungen** - wie von SPAR gewünscht. **In Vorarlberg zu beachten:** eine eventuell bisher verwendete Verrechnung mit Bruttopreisen und Herausrechnen der Mehrwertsteuer ('Spezial') ist nicht mehr erwünscht! Es können die Stückpreise nur mehr netto, also ohne Mehrwertsteuer, angegeben werden! Falls ein Kunde mit einer anderen als der Netto-Verrechnung definiert ist, so wird die Verrechnung zwangsweise zu einer Netto-Verrechnung gemacht - mit der Folge, dass die SPAR-Rechnungen nun falsch sein werden!

### 2 - Ganz wichtig! Kein Endrabatt für SPAR-Filialen!

Beachten Sie, dass die SPAR-Rechnungen, entsprechend der Definition von SPAR, keinen Endrabatt mehr aufweisen dürfen! Um die bisherigen Preise zu erreichen, muss der Endrabatt **als Zeilenrabatt** bei jedem einzelnen Artikel in der SPAR-Preisliste eingetragen werden!

### 3 - Keine Staffelung des Endrabatts = kein Bonus-Rabatt

Die Verwendung von per Umsatz gestaffelten Endrabatten ('Bonus') ist nicht mehr möglich! Ändern Sie den Eintrag beim SPAR-Kunden (1-1-4-V) entsprechend 'Verwende Bonus? = N'

### 4 - Keine Endrabatt-Sperre!

Die SPAR-Rechnungen erlauben keine Endrabatt-Sperren! Sollten Sie für gewisse Artikel eine Endrabatt-Sperre im Artikelsatz (1-1-2) oder in der SPAR-Preisliste (1-1-3) eingetragen haben, so müssen Sie diese herausnehmen. Da ohnehin kein Endrabatt in den SPAR-Rechnungen zum Einsatz kommt, ist sonst nichts zu korrigieren.

### 5 - Keine Retourenbegrenzung! Weder per Sortiment noch per Preisliste

Eine eventuelle Retourenbegrenzung wird auf den SPAR-Fakturen unwirksam! SPAR hat keinen Rechnungs-Mechanismus, der eine Retourenbegrenzung berücksichtigt!

# 6 - SPAR-Kunden werden für SPAR-Fakturen anhand ihrer unter bbn eingetragenen GLN als solche identifiziert!

Nur Kunden, bei denen eine gültige SPAR-GLN (Global Location Number) als bbn in 1-1-4-B eingetragen ist, werden für die SPAR-Fakturierung erkannt! <u>Siehe auch</u>

### 7 - Kein Grafik-Kopf, kein Grafik-Fuß auf SPAR-Rechnungen

Die ohnehin selten verwendete Option der Verwendung eines Grafik-Kopfes bzw eines Grafik-Fusses auf den Rechnungen kann auf den SPAR-Fakturen nicht verwendet werden und eventuelle diesbezügliche Einträge in Bäckerei 2003 werden einfach ignoriert.

### 8 - keine Rechnungen mit 'Lieferscheine einzeln'

Eine bei den SPAR-Filialen eventuelle Fakturenform mit 'Lieferscheine einzeln' wird ignoriert. SPAR hat nicht vorgesehen, solche Rechnungen zu verarbeiten! Im übrigen: Die Fakturenform der SPAR-Filialen muß 1 (verdichtete Sammel-Rechnungen mit Anführung der Retouren) sein. Ist sie das nicht, wird sie beim Rechnungslauf 'SPAR-Fakturen' zwangsweise dazu gemacht!

### 9 - Keine Statistik wie Punkt 3 der Sammelrechnungen

Da das Programm SPAR-Fakturen nur außer Haus gehende Rechnungen an SPAR-Filialen betrifft, können damit selbstverständlich keine Statistiken, also eine Art Vor-Rechnungs-Info, erstellt werden. Sollten Sie für eine der SPAR-Filialen eine solche Statistik (zB in 1-2-5-1-3) benötigen, so können Sie diese Statistik nach wie vor mit diesem Punkt in **Bäckerei 2003** erstellen!

### 10 - Keine Druckwahl ob Platte / Papier.

Der Druck erfolgt immer auf die Datei SPARFAKT.DAT, es gibt daher auch keine Auswahl zwischen Platte und Papier.

#### 11 - Keine Fahrerabrechnungen, Filialabrechnungen, Eishausabrechnungen!

Da es sich bei den SPAR-Filialen um Kunden handelt, ist die Erstellung von Fahrer-, Filial- und Eishausabrechnungen im Format SPAR-Fakturen natürlich nicht möglich!

#### 12 - Andruck der Lieferadresse und der Fakturenadresse!

Das von SPAR definierte Rechnungsformat inkludiert den Andruck von Lieferadresse und Fakturenadresse. Die bisherige Verwendung der SPAR-Lieferadressen auch als SPAR-Fakturenadressen gehört daher der Vergangenheit an! Ändern Sie die Lieferadressen der SPAR-Filialen in 1-1-4 derart, dass sie nur mehr als Lieferadressen verwendet werden können, als Fakturenadresse müssen Sie ohnehin einen Kunden 1-1-4 anlegen.

#### 13 - Keine Sofortrechnungen aus der LS-Erfassung im SPAR-Fakturenformat!

Sie können an SPAR-Filialen keine Sofortrechnungen aus der Lieferschein-Erfassung drucken! Die LS-Erfassung druckt Sofortrechnungen in der in Bäckerei 2003 definierten Druckform aus, nicht im von SPAR gewünschten Rechnungsformat!

#### 14 - Keine Werbetexte!

Auf den SPAR-Fakturen ist kein Platz für einen Werbetext vorgesehen, er wird daher auch nicht auf den SPAR-Fakturen angedruckt!

#### 15 - Keine Infotexte vor dem Artikelzeilen-Block

Auf den SPAR-Fakturen ist kein Platz für die Infozeilen vor dem Artikelzeilenblock vorgesehen. Auch die beiden Info-Text-Zeilen am Bildschirm bei 'SPAR-Fakturen erzeugen' werden nicht angedruckt. An Stelle dieser Information wird automatisch von/bis LS-Datum auf der SPAR-Faktura angedruckt!

#### 16 - Kein Fixtext-Aufdruck !

Die selten in Anspruch genommene Möglichkeit einen 5-zeiligen Fixtext (siehe 1-1-1 BS #26) auf alle Rechnungen anzudrucken hat keine Entsprechung auf den SPAR-Fakturen. Es erfolgt kein Andruck dieser Information!

#### 17 - Kein Fremdwährungsausweis!

Selbstverständlich wird auf den SPAR-Rechnungen der Fremdwährungsausweis nicht angedruckt! Dieser sollte ohnehin längst abgeschaltet sein. Entweder in 1-1-4-B 'Rechnungswert in Fremdwährung ausweisen = N' oder generell für alle Kunden abschalten in 4-3-7.

### 18 - Kein Andruck des Retourenanteils in Prozenten!

Der beliebte Andruck der Retouren-Prozente auf der Rechnung erfolgt bei SPAR-Fakturen nicht!

### 19 - Welche Art von Artikelnummern verwenden wir?

Es werden die bisher bei der Fakturierung an SPAR verwendeten Artikelnummern eingesetzt. Das können, je nach Vereinbarung, Ihre eigenen Artikelnummern, Fremdartikelnummern oder die 13-stelligen EAN-Artikelnummern sein.

### 20 - Bankverbindung

Die auf der SPAR-Faktura angedruckte Bankverbindung ist jene, die Sie im Untermnehmensstamm 1-1-1 auf Bildschirm #9 eingetragen haben. Beide Zeilen werden angedruckt. Beachten Sie, dass als Bankinformation Ihre BIC und IBAN nötig sind, Kontonummer und Bankleitzahl haben auf den SPAR-Fakturen keinen Platz!

#### 21 - Zahlungskondition

Als Zahlungskondition werden nebeneinander beide Textzeilen der beim SPAR-Kunden eingetragenen Zahlungskondition angedruckt! Es gibt keine Ausrechnung des Netto-Zahlbetrages nach Abzug des Skontos, auch wenn bei der Zahlungskondition der Eintrag 'Rechnen = J' lautet.

# Eigene Adresse, UID und SPAR-Fakturenperiode im Unternehmens-Stamm 1-1-1 anlegen

### 1 - Eigene Adresse eingeben

Wählen Sie den Unternehmens-Stamm (1 - 1 - 1) vom Hauptmenü, drücken die [#]-Taste und geben 9 ein. Alternativ können Sie mit der [+]-Taste auf der Zehnertastatur auch bis zum Bildschirm 9 blättern. Sie sehen dieses Bild:

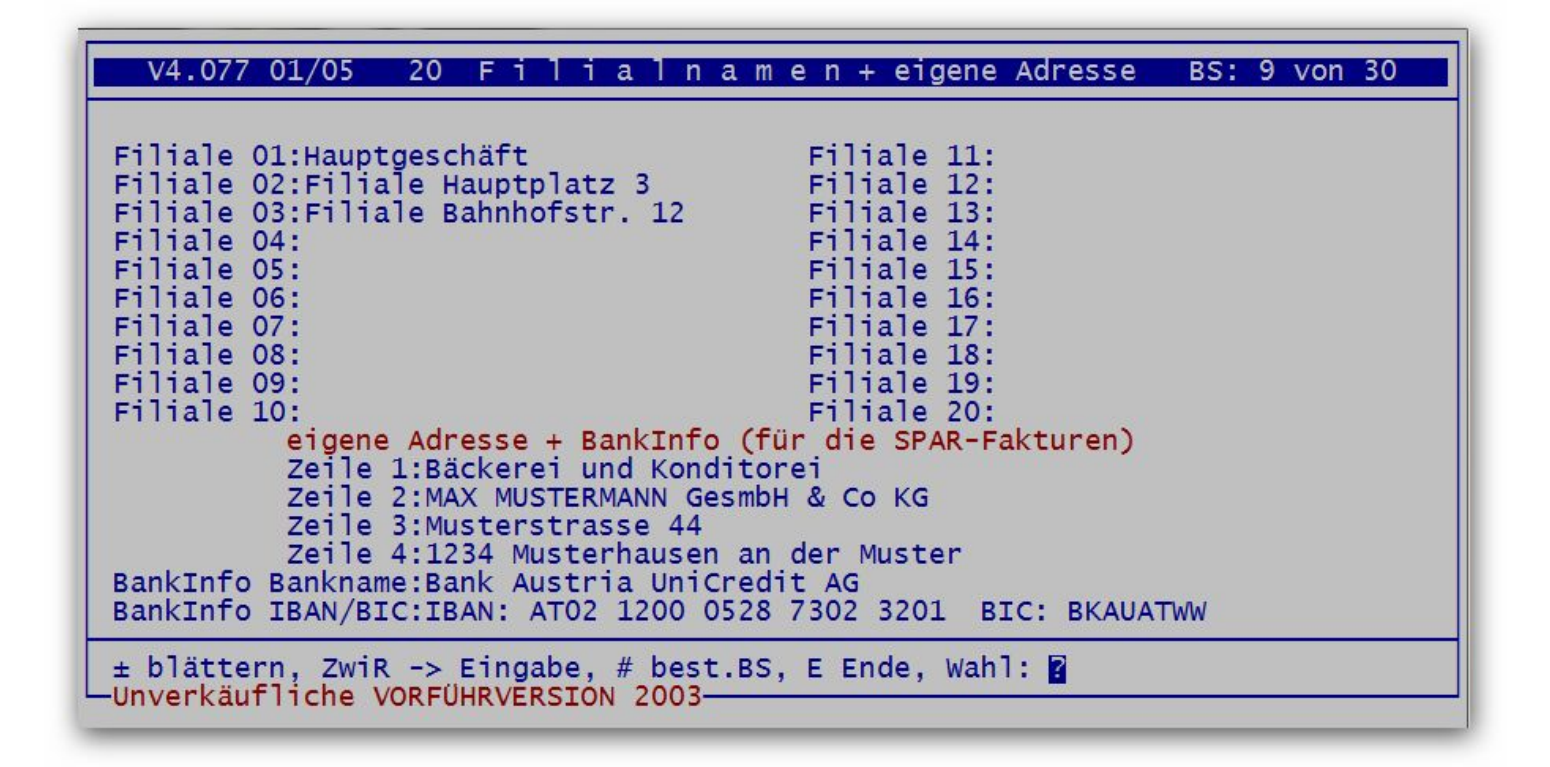

Wenn der Bildschirm 9 angezeigt wird, so drücken Sie im Fußmenü die Taste A und gehen mit der Enter-Taste bis zur ersten Zeile der eigenen Adresse und tragen ab hier Ihre eigene Adresse und dann ihre eigene Bankverbindung ein. Beachten Sie, dass in der 4. Zeile der Adresse Postleitzahl und Ort stehen müssen! Beenden Sie die Eingabe mit der Enter-Taste und Sie befinden sich wieder im Fußmenü.

### 2 - eigene UID-Nummer eingeben (falls nicht ohnehin schon da)

Wählen Sie den Unternehmens-Stamm (1 - 1 - 1) vom Hauptmenü her, drücken die [#]-Taste und geben 3 ein. Alternativ können Sie auch 2x die [+]-Taste auf der Zehnertastatur drücken, um auf den Bildschirm 3 des Unternehmens-Stammes zu gelangen. Sie sehen dieses Bild:

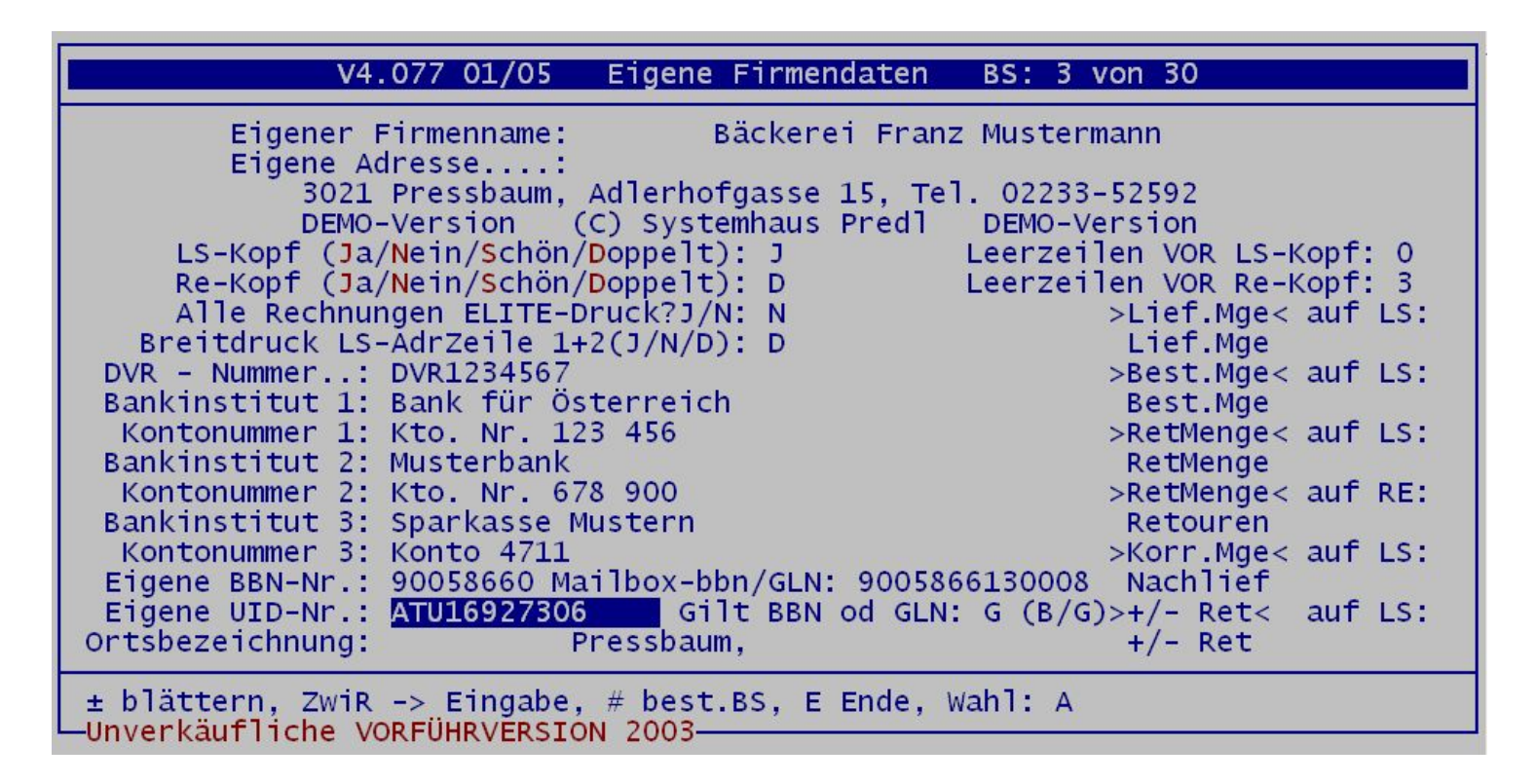

Drücken Sie im Fußmenü die Taste A und gehen mit der Enter-Taste bis zum Eingabefeld 'Eigene UID-Nr.' weiter. Dort geben Sie Ihre eigene UID-Nummer ein. Drücken Sie nun mehrmals die Enter-Taste bis Sie sich wieder im Fußmenü befinden.

Mit dem Unternehmens-Stamm sind wir nun fertig. Drücken Sie nun mehrmals die Taste E, bis Sie sich wieder am Anfang des Hauptmenüs befinden.

### 3 - ei ne separate SPAR - Fakturenperiode anlegen (falls nicht schon vorhanden)

Um alle SPAR - Filialen gemeinsam über das SPAR - Fakturierungsprogramm abrechnen zu können, muss allen SPAR - Filialen eine gemeinsame Fakturenperiode zugeordnet werden. Diese SPAR-Fakturenperiode darf keinesfalls einem anderen Kunden als eben den SPAR - Filialen und der SPAR -Fakturenkundenadresse zugeordnet werden!

Wählen Sie den Unternehmens - Stamm (1 - 1 - 1) vom Hauptmenü her , drücken die [#]- Taste und geben 10 ein . Alternativ können Sie auch 9 x die [+]- Taste auf der Zehnertastatur drücken , um auf den Bildschirm 10 des Unternehmens - Stammes zu gelangen . Sie sehen dieses Bild :

| V4.077 01/05 9 Fakturenperio                                                                                                    | den, 9 Gruppentexte BS: 10 von 30                                                                                                    |                                                        |
|----------------------------------------------------------------------------------------------------|----------------------------------------------------------------------------------------------------|--------------------------------------------------------|
| Fakturenperiode 1: täglich<br>Fakturenperiode 2: wöchentlich<br>Fakturenperiode 3: monatlich<br>Fakturenperiode 4: 10-tägig<br>Fakturenperiode 5: 14-tägig<br>Fakturenperiode 6: gelegentlich<br>Fakturenperiode 7: <u>SPAR 14-tägig</u><br>Fakturenperiode 8:<br>Fakturenperiode 9: | GrText 1: LIEFERUNGEN VON HEUTE:<br>GrText 2: NACHLIEFERUNGEN HEUTE:<br>GrText 3: NACHLIEFERUNGEN GESTERN<br>GrText 4: NACHLIEF. LETZTE WOCHE<br>GrText 5: RETOUREN VON GESTERN:<br>GrText 6: RETOUREN VON GESTERN:<br>GrText 7: RETOUREN LETZTE WOCHE:<br>GrText 8: EISHAUS - ENTNAHME:<br>GrText 9: EISHAUS - PRODUKTION: | palte<br>(1-3)<br>1<br>2<br>2<br>3<br>3<br>3<br>2<br>1 |
| ± blättern, ZwiR -> Eingabe, # best<br>-Unverkäufliche UORFÜHRVERSION 2003-<br>Alfa: F1=Hilfe F3=Snrung t=Unrfeld                                                                                                    | .BS, E Ende, Wahl:<br><≝=Weiter - MIT Abschluß                                                                                                    |                                                        |

### Anlegen eines Kunden als Rechnungsempfänger (= SPAR-Zentrale) in 1-1-4

Das Programm SPAR-Fakturen unterscheidet zwischen dem **Leistungsempfänger** (das sind die schon angelegten SPAR-Filialen) und dem **Rechnungsempfänger**, das ist die in der Kundendatei 1-1-4 normalerweise noch nicht angelegte **SPAR-Zentrale**. Wählen Sie eine SPAR-Filiale an (+-Taste) und kopieren Sie diese mit **K** auf eine freie Kundennummer. Notieren Sie diese Kundennummer! Legen Sie für jeden Rechnungsempfänger <u>nur einen</u> Kunden an, falls noch nicht angelegt bzw falls nötig. Schreiben Sie die Adresse des Rechnungsempfängers in das Adressfeld des Kunden, nicht mehr. Die Liste der möglichen SPAR-Rechnungsempfänger:

|      |              |    |      |                                |                    |      |                      |                  | ε |
|------|--------------|----|------|--------------------------------|--------------------|------|----------------------|------------------|---|
| ZN   | Vertriebstyp | EH | BNr. | Firma/Betrieb                  | Straße             | PLZ  | Ort                  | ILN - Warenempf. |   |
| ZN01 | GH           |    | 1101 | ZN01 SPAR Österr. Warenhandels | Wallenmahd 46      | 6850 | Dornbirn             | 9100010000005    |   |
| ZN02 | GH           |    | 1201 | ZN02 SPAR Österr. Warenhandels | Madersbacherweg 11 | 6300 | Wörgl                | 9100020000002    |   |
| ZN03 | GH           |    | 1301 | ZN03 SPAR Österr. Warenhandels | Spar-Strasse 1     | 4614 | Marchtrenk           | 9100030000009    | ĺ |
| ZN04 | GH           |    | 1401 | ZN04 SPAR Österr. Warenhandels | Lagergasse 30      | 3100 | St. Pölten Spratzern | 9100040000006    |   |
| ZN05 | GH           | 1  | 1501 | ZN05 SPAR Österr. Warenhandels | Hafnerstrasse 20   | 8055 | Graz - Puntigam      | 9100050000003    |   |
| ZN06 | GH           |    | 1601 | ZN06 SPAR Österr. Warenhandels | Wutschein 40       | 9063 | Maria Saal           | 9100060000000    | ĺ |
| ZN07 | GH           |    | 1313 | ZLW SPAR Zentrallager Wels     | Terminalstrasse 85 | 4600 | Wels                 | 910040000004     |   |
|      |              |    |      |                                |                    |      |                      |                  |   |

Sie müssen sich bei der Eingabe nicht um die Preise oder sonst viel anderes kümmern! Geben Sie die Rechnungsempfänger-Adresse ungefähr so ein:

| Erfassen/Ändern der KUNDENDATEI                                                                                                    | Datum: 06-05-2009                                                                                                    |                                                                                                    |
|----------------------------------------------------------------------------------------------------|----------------------------------------------------------------------------------------------------|----------------------------------------------------------------------------------------------------|
| <pre>Kundennummer: 499 ESC=Ende<br/>Adresszeile 1 : ZNO4 SPAR Österreichische<br/>Adresszeile 2 : Warenhandels-AG<br/>Adresszeile 3 : Lagergasse 30<br/>Adresszeile 4 : 3100 St. Pölten Spratzern<br/>Match-Code: SPARSTPOEL<br/>Telefon-Nr:<br/>F4Kundengruppe: 2 Super Märkte<br/>Preise: 0/ 0/   100/ 0/<br/>F4Fakturenform: 1 (0-4)<br/>F4Fakturenform: 1 (0-4)<br/>F4Fakturenperiod: 5 (1-9) 14-tägig<br/>F4ZahlungsKondit: 3 3.3% - 3 - 33 - J<br/>F4WerbetextNr. : 4 (0-18)<br/>Debitorenkonto: 0 ( 20001 - 29999)<br/>F4K1/Fi2/Fa3/Eh4: 1 (1-9)<br/>Nummer: 0 (1- )<br/>FakturKundenNr: 499 (1-9999)</pre> | <pre>F4Bankverbindung:<br/>DLS-&gt;LS-Datei?:<br/>F4LS-Druckform:<br/>F4Bruttorechner?:<br/>Kassa/Zielrech:<br/>F41 Stammrabatt :<br/>In Statistiken:<br/>Tabelle wirks?:<br/>Fahrer-Nummer :<br/>Touren-Nummer :<br/>Ordnungs-Nr.<br/>Telefonliste? :<br/>LiefaufRechng?:<br/>Ret% auf SaRe?:<br/>Sof.FaktKunde?:</pre> | 1 (0-3)<br>J (J/N)<br>1 (0-10)<br>N (JNKSE)<br>Z (K/Z)<br>0.0%<br>J (J/N)<br>N (J/N/F3)<br>2 (1-99)<br>3 (1-9999)<br>7 (1-9999)<br>N (J/N)<br>J (J/N)<br>J (J/N)<br>J (J/N)<br>N (J/N)<br>N (J/N) |
| ± blättern, ZwiR -> KundenNr M)atch-Code K)op<br>D)ruck Z)EinzTabell E)nde B)ankverb. V)ertrete                                                                                                    | ieren A)endern L)öscl<br>er S)top R)abatt Ih                                                                                                    | nen N)ummern<br>re Wahl: A                                                                                                    |

### Kennzeichnung der Kunden als SPAR-Filialen in 1-1-4

Die folgenden Arbeiten sind für jede SPAR-Filiale durchzuführen!

- 1 Adresse der SPAR-Filiale korrigieren
- 2 Fakturenkundennummer ändern
- 3 UID-Nummer eingeben
- 4 bbn-Nummer eingeben
- 5 bbs-Nummer eingeben
- 6 gleiche Fakturenperiode für alle SPAR-Filialen!

Die angeführten Arbeiten können selbstverständlich alle in einem Durchgang je SPAR-Filiale durchgeführt werden. Die hier gewählte Darstellung ermöglichte nur eine bessere Strukturierung des Hilfe-Textes.

**Achtung!** Alle SPAR-Filialen sollten vernünftigerweise die gleiche Fakturenperiode zugeordnet haben! Diese Fakturenperiode sollte exklusiv für die SPAR-Filialen reserviert sein!

### 1 - Adresse der SPAR-Filiale korrigieren

### 1 - Adresse der SPAR-Filiale korrigieren

Bisher stand im Adressfeld der SPAR-Filiale eine Mischung aus Liefer- und Fakturenadresse, was auf den vorhandenen 4 Zeilen ohnehin recht knapp wurde. Nun, da zwischen Rechnungsempfänger (= Fakturenadresse) und Leistungsempfänger (= Lieferadresse) sauber unterschieden wird, können wir alle 4 Adresszeilen für die Adresse der Filiale benutzen!

| Erfassen/Ändern der KUNDENDATEI                                                                                                    | Datum: 06-05-2009                                                                                                    |                                                                                                    |
|----------------------------------------------------------------------------------------------------|----------------------------------------------------------------------------------------------------|----------------------------------------------------------------------------------------------------|
| <pre>Kundennummer: 155 ESC=Ende<br/>Adresszeile 1 : EUROSPAR 8580<br/>Adresszeile 2 :<br/>Adresszeile 3 : Kaplanstrasse 6<br/>Adresszeile 4 : 2020 Hollabrunn<br/>Match-Code: EUROSPARHO<br/>Telefon-Nr:<br/>F4Kundengruppe: 2 Super Märkte<br/>Preise: 0/ 0/   100/ 0/<br/>F4Fakturenform: 1 (0-4)<br/>F4Fakturenform: 1 (0-4)<br/>F4Fakturenperiod: 5 (1-9) 14-tägig<br/>F4ZahlungsKondit: 3 3.3% - 3 - 33 - J<br/>F4WerbetextNr. : 4 (0-18)<br/>Debitorenkonto: 0 ( 20001 - 29999)<br/>F4K1/Fi2/Fa3/Eh4: 1 (1-9)<br/>Nummer: 0 (1- )<br/>FakturKundenNr: 499 (1-9999)</pre> | <pre>F4Bankverbindung:<br/>DLS-&gt;LS-Datei?:<br/>F4LS-Druckform<br/>F4Bruttorechner?:<br/>Kassa/Zielrech:<br/>F41 Stammrabatt :<br/>In Statistiken:<br/>Tabelle wirks?:<br/>Fahrer-Nummer :<br/>Touren-Nummer :<br/>Ordnungs-Nr.<br/>Telefonliste?<br/>LiefaufRechng?:<br/>Ret% auf SaRe?:<br/>Sof.FaktKunde?:</pre> | 1 (0-3)<br>J (J/N)<br>1 (0-10)<br>N (JNKSE)<br>2 (K/Z)<br>0.0%<br>J (J/N)<br>N (J/N/F3)<br>2 (1-99)<br>3 (1-9999)<br>7 (1-9999)<br>N (J/N)<br>J (J/N)<br>J (J/N)<br>J (J/N)<br>N (J/N)<br>N (J/N) |
| ± blättern, ZwiR -> KundenNr M)atch-Code K)op<br>D)ruck Z)EinzTabell E)nde B)ankverb. V)ertret                                                                                                    | ieren A)endern L)ösch<br>er S)top R)abatt Ihr                                                                                                    | nen N)ummern<br>re Wahl: A                                                                                                    |

Blättern Sie alle SPAR-Filialen auf, drücken Sie im Fußmenü die Taste A und korrigieren Sie die Adressen. Nach der Adress-Eingabe drücken Sie so lange die Enter-Taste, bis Sie wieder im Fußmenü angelangt sind. Die korrekten Adressen entnehmen Sie bitte der Datei mit den SPAR-Filial-Adressen!

### 2 - Fakturenkundennummer ändern

### 2 - Fakturenkundennummer ändern

Auf die SPAR-Fakturen muss neben der Adresse des Leistungsempfängers (SPAR-Filiale) auch die Adresse der zugehörigen SPAR-Zentrale (= Rechnungsempfänger) aufgeführt sein! Das ist eine Änderung gegenüber der bisherigen Praxis, wo man Rechnungs- und Lieferadresse in der Kundenadresse für SPAR-Filialen gemeinsam anführte. Das Programm **SPAR-Fakturen** holt sich nun die Fakturen-Adresse von dem unter 'FakturKundenNr' angeführten Adresse! Verweisen Sie also mit dieser Kundennummer auf die anzudruckende Adresse. Es werden im übrigen von dort keine anderen Informationen als nur die vier Adresszeilen geholt!

| Erfassen/Ändern der KUNDENDATEI                                                                                                    | Datum: 06-05-2009                                                                                                    |                                                                                                    |
|----------------------------------------------------------------------------------------------------|----------------------------------------------------------------------------------------------------|----------------------------------------------------------------------------------------------------|
| <pre>Kundennummer: 155 ESC=Ende<br/>Adresszeile 1 : EUROSPAR 8580<br/>Adresszeile 2 :<br/>Adresszeile 3 : Kaplanstrasse 6<br/>Adresszeile 4 : 2020 Hollabrunn<br/>Match-Code: EUROSPARHO<br/>Telefon-Nr:<br/>F4Kundengruppe: 2 Super Märkte<br/>Preise: 0/ 0/   100/ 0/<br/>F4Fakturenform: 1 (0-4)<br/>F4Fakturenform: 1 (0-4)<br/>F4Fakturenperiod: 5 (1-9) 14-tägig<br/>F4ZahlungsKondit: 3 3.3% - 3 - 33 - J<br/>F4WerbetextNr. : 4 (0-18)<br/>Debitorenkonto: 0 ( 20001 - 29999)<br/>F4K1/Fi2/Fa3/Eh4: 1 (1-9)<br/>-Nummer: (1- )<br/>FakturKundenNr: 500 (1-9999)</pre> | <pre>F4Bankverbindung:<br/>DLS-&gt;LS-Datei?:<br/>F4LS-Druckform:<br/>F4Bruttorechner?:<br/>Kassa/Zielrech:<br/>F41 Stammrabatt :<br/>In Statistiken:<br/>Tabelle wirks?:<br/>Fahrer-Nummer :<br/>Touren-Nummer :<br/>Ordnungs-Nr.<br/>Telefonliste? :<br/>LiefaufRechng?:<br/>Ret% auf SaRe?:<br/>Sof.FaktKunde?:</pre> | 1 (0-3)<br>J (J/N)<br>1 (0-10)<br>N (JNKSE)<br>Z (K/Z)<br>0.0%<br>J (J/N)<br>N (J/N/F3)<br>2 (1-99)<br>3 (1-9999)<br>7 (1-9999)<br>7 (1-9999)<br>N (J/N)<br>J (J/N)<br>J (J/N)<br>N (J/N)<br>N (J/N) |
| <pre>± blättern, ZwiR -&gt; KundenNr M)atch-Code K)op<br/>D)ruck Z)EinzTabell E)nde B)ankverb, V)ertret</pre>                                                                                                    | ieren A)endern L)öscl<br>er S)top R)abatt Ih                                                                                                    | nen N)ummern<br>re Wahl: A                                                                                                    |

### 3 - UID-Nummer eingeben

### 3 - UID-Nummer eingeben

### Sie finden die UIDs der SPAR-Filialen in der dazugehörigen Datei:

|    | A            | В                              |
|----|--------------|--------------------------------|
| 1  |              |                                |
| 2  |              |                                |
| 3  | ATU 33803701 | SPAR DORNBIRN                  |
| 4  |              | SPAR WÖRGL                     |
| 5  |              | SPAR MARCHTRENK                |
| 6  |              | SPAR ST. PÖLTEN                |
| 7  |              | SPAR GRAZ                      |
| 8  |              | SPAR MARIA SAAL                |
| 9  |              | alle EUROSPAR Filialen         |
| 10 |              | alle C+C Filialen              |
| 11 |              |                                |
| 12 |              |                                |
| 13 | ATU 37198705 | alle INTERSPAR Filialen        |
| 14 |              |                                |
| 15 |              |                                |
| 16 | ATU 58350705 | SIMPEX WIEN                    |
| 17 |              |                                |
| 18 |              |                                |
| 19 | ATU 37199009 | HERVIS Sport -u. Modeges.m.b.H |
| 20 | C            |                                |

Blättern Sie alle SPAR-Filialen in der Kundendatei (1-1-4) auf, drücken bei jeder Filiale im Fußmenü die Taste B und drücken so lange die Enter-Taste bis Sie im Eingabefeld für die UID-Nummer angelangt sind. Falls Sie bei einer der J/N-Fragen hängen sollten, so geben Sie einfach N ein! Nach der Eingabe der UID-Nummer gehen Sie mit der Enter-Taste weiter und kommen so zurück ins Fußmenü.

Erfassen/Ändern der KUNDENDATEI Datum: 06-05-2009

| Die nachstehenden Daten stellen die Bankverbindung des KUNDEN dar und werden<br>für den Druck von LASTSCHRIFTEN und BANKEINZÜGEN verwendet!<br>Name der Bank/Sparkasse des Kunden:<br>Bankleitzahl dieser Bank/Sparkasse:<br>Kontonummer bei Bank/Sparkasse:                |
|----------------------------------------------------------------------------------------------------|
| FIXTEXT. Soll der Fixtext aus Unt-Stamm BS26 auf alle Rechnungen dieses<br>Kunden aufgedruckt werden? N (J/N) (Übersteuert Schalter F = "N" auf BS1)                                                                                                    |
| Preisliste LS-Typen 3+7: 0 (0-9999) 3: 0=Ladenpreise 7: 0=Preise vom LS<br>Ist Preisliste BRUTTO? N (J/N/S/K/E) LS5/1 mit BestSpalte? N (J/N)                                                                                                    |
| Falls Exportkunde, "steuerfreie innergem. Lieferung" aufdrucken? J (J/N)<br>Falls Exportkunde, Umsatzsteuer-ID-Nummer für EU-Exporte: <mark>ATU 33803701</mark><br>Rechnungswert in Fremdwährung ausweisen? N (J/N)<br>Fremdwährung Kurzzeichen: Fremdwährung Kurs: 0.00000 |
| EAN-Betriebsnummer (="BBN") des Kunden (7-stellig+1 Prüfziffer): 91000408<br>BetriebsStellen-Nr (="BBS") des Kunden (13-stellig o.Prüfg)<br>oder Hofer/Aldi Firmen+Geschäftsnummer (FFFGG linksbündig): 9100040000747                                                       |

### 4 - bbn-Nummer eingeben

### 4 - bbn-Nummer eingeben

Mit der bbn-Nummer wird auf die jeweils zuständige SPAR-Zentrale verwiesen! Die Kennzeichnung erfolgt mittels Eintrags einer SPAR-spezifischen ILN-Nummer. SPAR-ILNs beginnen mit einer 7stelligen Ziffernfolge 9100nnn, diese ist bei jedem SPAR-Kunden in 1-1-4- **B** als 'bbn-Nummer' einzutragen. SPAR hat Ihnen alle möglicherweise zutreffenden ILNs zur Verfügung gestellt:

|      |              | 1.  | 1    |                                |                    |      |                      |                  |
|------|--------------|-----|------|--------------------------------|--------------------|------|----------------------|------------------|
| ZN   | Vertriebstyp | EH  | BNr. | Firma/Betrieb                  | Straße             | PLZ  | Ort                  | ILN - Warenempf. |
| ZN01 | GH           |     | 1101 | ZN01 SPAR Österr. Warenhandels | Wallenmahd 46      | 6850 | Dornbirn             | 910001000005     |
| ZN02 | GH           |     | 1201 | ZN02 SPAR Österr. Warenhandels | Madersbacherweg 11 | 6300 | Wörgl                | 9100020000002    |
| ZN03 | GH           |     | 1301 | ZN03 SPAR Österr. Warenhandels | Spar-Strasse 1     | 4614 | Marchtrenk           | 9100030000009    |
| ZN04 | GH           |     | 1401 | ZN04 SPAR Österr. Warenhandels | Lagergasse 30      | 3100 | St. Pölten Spratzern | 9100040000006    |
| ZN05 | GH           | 1   | 1501 | ZN05 SPAR Österr. Warenhandels | Hafnerstrasse 20   | 8055 | Graz - Puntigam      | 9100050000003    |
| ZN06 | GH           |     | 1601 | ZN06 SPAR Österr. Warenhandels | Wutschein 40       | 9063 | Maria Saal           | 9100060000000    |
| ZN07 | GH           |     | 1313 | ZLW SPAR Zentrallager Wels     | Terminalstrasse 85 | 4600 | Wels                 | 910040000004     |
|      |              | 1.0 |      |                                |                    | 1.0  | NAME OF A DECISION   |                  |

Tragen Sie **die ersten 7 Stellen** des zutreffenden ILN-Warenempfängers aus der Tabelle in der bbn-Nummer ein. Bäckerei 2003 ergänzt die bbn-Nummer an der achten Stelle mit einer Prüfziffer, lassen Sie sich davon nicht stören!

| Erfassen/Ändern der KUNDENDATEI Datum: 06-05-2009                                                                                                    |
|----------------------------------------------------------------------------------------------------|
| Die nachstehenden Daten stellen die Bankverbindung des KUNDEN dar und werden<br>für den Druck von LASTSCHRIFTEN und BANKEINZÜGEN verwendet!<br>Name der Bank/Sparkasse des Kunden:<br>Bankleitzahl dieser Bank/Sparkasse:<br>Kontonummer bei Bank/Sparkasse: |
| FIXTEXT. Soll der Fixtext aus Unt-Stamm BS26 auf alle Rechnungen dieses<br>Kunden aufgedruckt werden? N (J/N) (Übersteuert Schalter F = "N" auf BS1)                                                                                                    |
| Preisliste LS-Typen 3+7: 0 (0-9999) 3: 0=Ladenpreise 7: 0=Preise vom LS<br>Ist Preisliste BRUTTO? J (J/N/S/K/E) LS5/1 mit BestSpalte? N (J/N)                                                                                                    |
| Falls Exportkunde, "steuerfreie innergem. Lieferung" aufdrucken? J (J/N)<br>Falls Exportkunde, Umsatzsteuer-ID-Nummer für EU-Exporte:<br>Rechnungswert in Fremdwährung ausweisen? N (J/N)<br>Fremdwährung Kurzzeichen: ATS Fremdwährung Kurs: 0.00000        |
| EAN-Betriebsnummer (="BBN") des Kunden (7-stellig+1 Prüfziffer): <mark>91000408</mark><br>BetriebsStellen-Nr (="BBS") des Kunden (13-stellig o.Prüfg)<br>oder Hofer/Aldi Firmen+Geschäftsnummer (FFFGG linksbündig): 9100040006022                           |

### 5 - bbs-Nummer eingeben

### 5 - bbs-Nummer eingeben

**Eintrag der bbs-Nummer.** Mit der 13-stelligen bbs-Nummer wird auf jeweils abzurechnende SPAR-Filiale verwiesen. Gleich unter der bbn-Nummer ist in 1-1-4- **B** die 13-stellige ILN der jeweiligen SPAR-Filiale als 'bbs-Nummer' einzutragen. Sie haben von SPAR eine .XLS-Datei mit allen ILN aller SPAR-Filialen erhalten, die sich auch auf der CD 'SPAR-Fakturen' befindet. (Hier als pdf: <u>alle SPAR</u> <u>Warenempfänger</u>)

|     | A    | В               | С      | D    | E                        | F                     | G    | Н              | I               |
|-----|------|-----------------|--------|------|--------------------------|-----------------------|------|----------------|-----------------|
| 1   | ZN 🛨 | Vertriebstyp    | 🛃 EH 🛃 | BN 👤 | Firma/Betrieb            | Straße 👤              | PL 🛃 | Ort 👤          | 🛯 N - Warenem 👤 |
| 299 | ZN02 | INTERSPAR Laden |        | 8410 | Innsbruck, Amras - DEZ   | Amraser Seestraße 56a | 6020 | Innsbruck      | 9100020001016   |
| 300 | ZN02 | INTERSPAR Laden |        | 8530 | Innsbruck, Sillpark      | Museumstraße 38       | 6020 | Innsbruck      | 9100020000958   |
| 301 | ZN04 | INTERSPAR Laden |        | 8580 | Interspar Hollabrunn     | Kaplanstraße 6        | 2020 | Hollabrunn     | 9100040000747   |
| 302 | ZN03 | INTERSPAR Laden |        | 8957 | INTERSPAR Weinwelt IM 95 | Terminalstr. 85       | 4600 | Wels           | 9100030008173   |
| 303 | ZN03 | INTERSPAR Laden |        | 8957 | Interspar Weinwelt ZLW   | Terminalstraße 85     | 4600 | Wels           | 9100030008173   |
| 304 | ZN05 | INTERSPAR Laden |        | 8470 | Kapfenberg               | Grazer Straße 79      | 8605 | Kapfenberg     | 9100050002656   |
| 305 | ZN06 | INTERSPAR Laden |        | 8550 | Klagenfurt               | Durchlaßstraße 4      | 9020 | Klagenfurt     | 9100060002059   |
| 306 | ZN06 | INTERSPAR Laden |        | 8810 | Klagenfurt, Süd          | Rosentalerstraße 136  | 9020 | Klagenfurt     | 9100060002097   |
| 307 | ZN04 | INTERSPAR Laden |        | 8520 | Krems                    | Wienerstraße 91       | 3500 | Krems          | 9100040004523   |
| 308 | ZN02 | INTERSPAR Laden |        | 8570 | Kufstein                 | Karl Ganzer-Straße 1  | 6330 | Kufstein       | 9100020002600   |
| 309 | ZN05 | INTERSPAR Laden |        | 8640 | Leoben                   | Zeltenschlagstraße 2  | 8700 | Leoben         | 9100050005305   |
| 310 | ZN04 | INTERSPAR Laden | - j j  | 8390 | Leobersdorf              | Europastraße 5        | 2544 | Leobersdorf    | 9100040000549   |
| 311 | ZN06 | INTERSPAR Laden |        | 8830 | Lienz, Nußdorf           | Großglocknerstraße 1  | 9900 | Lienz-Nussdorf | 9100060002134   |
| 312 | ZN03 | INTERSPAR Laden |        | 8690 | Linz - Leonding          | Im Bäckerfeld 1       | 4060 | Leonding       | 9100030003956   |
| 313 | ZN03 | INTERSPAR Laden |        | 8450 | Linz, Industriezeile     | Industriezeile 76     | 4020 | Linz           | 9100030003802   |

Tragen Sie die ILN-Warenempfänger im Feld bbs-Nummer ein. **Bäckerei 2003** prüft die Nummer nicht, Sie müssen gültige Prüfziffer (13. Stelle) von der ILN aus der von SPAR zur verfügung gestellten Liste abtippen!

| Erfassen/Ändern der KUNDENDATEI Datum: 06-05-2009                                                                                                    |
|----------------------------------------------------------------------------------------------------|
| Die nachstehenden Daten stellen die Bankverbindung des KUNDEN dar und werden<br>für den Druck von LASTSCHRIFTEN und BANKEINZÜGEN verwendet!<br>Name der Bank/Sparkasse des Kunden:<br>Bankleitzahl dieser Bank/Sparkasse:<br>Kontonummer bei Bank/Sparkasse: |
| FIXTEXT. Soll der Fixtext aus Unt-Stamm BS26 auf alle Rechnungen dieses<br>Kunden aufgedruckt werden? N (J/N) (Übersteuert Schalter F = "N" auf BS1)                                                                                                    |
| Preisliste LS-Typen 3+7: 0 (0-9999) 3: 0=Ladenpreise 7: 0=Preise vom LS<br>Ist Preisliste BRUTTO? J (J/N/S/K/E) LS5/1 mit BestSpalte? N (J/N)                                                                                                    |
| Falls Exportkunde, "steuerfreie innergem. Lieferung" aufdrucken? J (J/N)<br>Falls Exportkunde, Umsatzsteuer-ID-Nummer für EU-Exporte:<br>Rechnungswert in Fremdwährung ausweisen? N (J/N)<br>Fremdwährung Kurzzeichen: ATS Fremdwährung Kurs: 0.00000        |
| EAN-Betriebsnummer (="BBN") des Kunden (7-stellig+1 Prüfziffer): 91000408<br>BetriebsStellen-Nr (="BBS") des Kunden (13-stellig o.Prüfg)<br>oder Hofer/Aldi Firmen+Geschäftsnummer (FFFGG linksbündig): <mark>9100040006022</mark>                           |

Wie Sie sofort bemerkt haben, bestehen, entsprechen die ersten 7 Ziffern der ILN der bnn-Nummer der zuständigen Zentrale!

### 6 - gleiche 'SPAR'-Fakturenperiode

### 6 - Gleiche 'SPAR'-Fakturenperiode

| Erfassen/Ändern der KUNDENDATEI             | Datum: 16-03-2010 | 3          |
|---------------------------------------------|-------------------|------------|
| Kundennummer: 24 ESC=Ende                   | F4Bankverbindung: | 1 (0-3)    |
| Adresszeile 1 : SPV SPAR Betriebsges.m.b.H. | DLS->LS-Datei?:   | J (J/N)    |
| Adresszeile 2 : EUROSPAR 044                | F4LS-Druckform:   | 1 (0-10)   |
| Adresszeile 3 : Hauptstrasse 45             | F4Bruttorechner?: | N (JNKSE)  |
| Adresszeile 4 : 1234 Ebenda                 | Kassa/Zielrech:   | Z (K/Z)    |
| Match-Code: SPAREBENDA                      | F41 Stammrabatt : | 0.0%       |
| Telefon-Nr: 01234/1234                      | In Statistiken:   | J (J/N)    |
| F4Kundengruppe: 2 Super Märkte              | Tabelle wirks?:   | N (J/N/F3) |
| Preise: 0/ 0/   223/ 0/                     | Fahrer-Nummer :   | 2 (1-99)   |
| F4Fakturenform: 1 (0-4)                     | Touren-Nummer :   | 3 (1-9999) |
| F4Fakturenperiod: 5 (1-9) SPAR: 14-tägig    | Ordnungs-Nr. :    | 7 (1-9999) |
| F4ZahlungsKondit: 3 3.3% - 3 - 33 - J       | Telefonliste? :   | N (J/N)    |
| F4WerbetextNr. : 4 (0-18)                   | LiefaufRechng?:   | J (J/N)    |
| Debitorenkonto: 20024 ( 20001 - 29999)      | Ret% auf SaRe?:   | J (J/N)    |
| F4K1/Fi2/Fa3/Eh4: 1 (1-9)                   | Sof.FaktKunde?:   | N (J/N)    |
| Nummer: 0 (1- )                             |                   |            |
| FakturKundenNr: 5000 (1-9999)               |                   | KundNr     |

D)ruck Z)EinzTabell E)nde B)ankverb. V)ertreter S)top R)abatt Ihre Wahl: A

Tragen Sie dafür Sorge, dass bei allen SPAR-Filialen die gleiche Fakturenperiode eingetragen ist!

Diese Fakturenperiode darf bei keinem Nicht-SPAR-Kunden eingetragen sein!

Es gibt max. 9 Fakturenperioden, Sie können eine neue Fakturenperiode im Unternehmens-Stamm auf Bildschirm 10 eintragen:

| V4.077 01/05       | 9 Fakturenperiod | len, 9 Grup | pentexte BS: 10 von 30  | )      |
|--------------------|------------------|-------------|-------------------------|--------|
|                    |                  |             |                         | Spalte |
|                    |                  |             |                         | (1-3)  |
| Fakturenperiode 1: | täglich          | GrText 1:   | LIEFERUNGEN VON HEUTE:  | 1      |
| Fakturenperiode 2: | wöchentlich      | GrText 2:   | NACHLIEFERUNGEN HEUTE:  | 1      |
| Fakturenperiode 3: | monatlich        | GrText 3:   | NACHLIEFERUNGEN GESTERM | 1      |
| Fakturenperiode 4: | 10-tägig         | GrText 4:   | NACHLIEF. LETZTE WOCHE  | 1      |
| Fakturenperiode 5: | SPAR: 14-tägig   | GrText 5:   | RETOUREN VON GESTERN:   | 1      |
| Fakturenperiode 6: | gelegentlich     | GrText 6:   | RETOUREN                | 1      |
| Fakturenperiode 7: | Reserve          | GrText 7:   | RETOUREN LETZTE WOCHE:  | 1      |
| Fakturenperiode 8: | Reserve          | GrText 8:   | EISHAUS - ENTNAHME:     | 1      |
| Fakturenperiode 9: | 123456789012345  | GrText 9:   | EISHAUS - PRODUKTION:   | 1      |
|                    |                  |             |                         |        |
|                    |                  |             |                         |        |
|                    |                  |             |                         |        |
|                    |                  |             |                         |        |

### Übersicht: SPAR-Fakturen erzeugen + drucken

A - Richten Sie die Daten in **Bäckerei 2003** entsprechend den Vorgaben ein

ð Im Unternehmens-Stamm 1-1-1 die eigene Adresse + Bank-Information ð <u>eigene Adresse + Bank-</u> Info

ð Im Unternehmens-Stamm 1-1-1 die eigene UID eingeben / prüfen ð <u>eigene UID prüfen / eingeben</u> ð Im Unternehmens-Stamm 1-1-1 eine getrennte Fakturenperiode für die SPAR-Filialen eingeben / prüfen ð <u>Fakturenperiode prüfen / eingeben</u>

ð In der Kundendatei 1-1-4 die SPAR-Zentrale(n) als Rechnungsempfänger anlegen ð <u>SPAR-Zentrale</u> als Fakturenkunde

ð In der Kundendatei 1-1-4 die Adressen der SPAR-Filialen von allen Hinweisen auf den Rechnungsempfänger befreien ð <u>Adressen korrigieren</u>

ð In der Kundendatei 1-1-4 die SPAR-Filialen mit der zugehörigen SPAR-Zentrale als Fakturenkunde verknüpfen ð **Fakturenkundennummer eintragen** 

ð In der Kundendatei 1-1-4 die SPAR-Filialen mit der zugehörigen UID-Nummer versehen ð UID-Nummer eingeben / prüfen

ð In der Kundendatei 1-1-4 die SPAR-Filialen mit der bbn-Nummer (= ILN) der zugehörigen SPAR-Zentrale versehen ð <u>bbn eingeben</u>

ð In der Kundendatei 1-1-4 die SPAR-Filialen mit ihrer bbs-Nummer (= ILN) versehen ð <u>bbs eingeben</u> ð In der Kundendatei 1-1-4 alle SPAR-Filialen mit der gleichen SPAR-Fakturenperiode versehen ð <u>Fakturenperiode eingeben / prüfen</u>

### erster Rechnungslauf:

1 - Starten Sie das Programm SPAR-Fakturen und richten Sie die Basis-Daten ein ð **Das Fenster 'Basis-Daten'** 

2 - Starten Sie das Programm SPAR-Fakturen und sehen Sie ð Das Start Fenster

3 - Klicken Sie auf die Schaltfläche für den ð Rechnungslauf SPAR-Filialen

4 - Kontrollieren Sie die aktuelle Fakturen-Datei ð Informationen zur aktuellen Fakturen-Datei

5 - Drucken Sie die SPAR-Fakturen  $\delta$  entweder <u>mit Vorschau</u> oder <u>ohne Vorschau</u>

### Die Fenster des Programmes 'SPAR-Fakturen'

Das Zusatzprogramm SPAR-Fakturen zu Bäckerei 2003 funktioniert folgendermaßen:

- Zuerst werden mittels eines Teilprogrammes von **Bäckerei 2003** die SPAR-Fakturen im Verzeichnis von **Bäckerei 2003** (wahrscheinlich heißt es \BACKEURO ) als Datei **SPARFAKT.DAT** erzeugt. Vor der Erzeugung einer neuen **SPARFAKT.DAT** wird eine dort eventuell vorgefundene **SPARFAKT.DAT** gelöscht. Sie rufen dieses Teilprogramm mit der Schaltfläche [ Erzeugen der SPAR-Fakturen ] auf.

- Während des Rechnungslaufes wird zwar nichts Sichtbares gedruckt, jedoch kommt die übliche Frage, ob der Rechnungslauf OK war und ob die Rechnungen ins Fakturenjournal einzutragen sind. Damit ist die Datei SPARFAKT.DAT erzeugt.

- Die erstellte Datei **SPARFAKT.DAT** ist verschlüsselt, um Manipulationen zwischen Rechnungserstellung und Rechnungsdruck zu verhindern (Zufrieden, liebes Finanzamt?). Die **SPARFAKT.DAT** enthält alle Rechnungen des Rechnungslaufs! Jede erstellte **SPARFAKT.DAT** wird nach Beendigung des DOS-Programms - nun mit Datum + Uhrzeit versehen - in das Unterverzeichnis \**SPARFAKT** von **Bäckerei 2003** kopiert. Die Datei wird dabei in SPARFAKTJJJJMMTTHHMM.DAT umbenannt. JJJJ = Jahr, MM = Monat, TT = Tag, HH = Stunde (00 - 24), MM = Minute. Damit sind die Dateien im Windows Explorer nach Datum + Uhrzeit aufsteigend sortiert und leicht zu finden. Info: Mit dem 'Druck der SPAR-Fakturen-Datei mit/ohne Vorschau' können Sie später jede beliebige dieser Dateien auswählen und nochmals ausdrucken!

- Die erstellte Datei **SPARFAKT.DAT** beinhaltet nun - statt auf Papier - die erstellten Rechnungen, welche nun mit dem Programm SPAR-Fakturen beliebig oft ausgedruckt werden können. Der Druck kann auf jedem Drucker erfolgen, der mit einem Windows-Treiber in Systemsteuerung .. Drucker zu sehen ist. Info: Selbstverständlich können SPAR-Rechnungen daher auch als PDF-Formular erstellt werden und zB mit e-mail versandt werden (Siehe auch <u>'Druck mit Vorschau'</u>).

### **Das Fenster 'Basis-Daten'**

### **Das Fenster 'Basis-Daten'**

|                          | Basis-Daten für SPARFAK                | Т                                             |
|--------------------------|----------------------------------------|-----------------------------------------------|
| Pfad zum Verzeichnis vor | 1 'Bäckerei 2003'                      | <u> 2 -                                  </u> |
| C:\BACKEU1               |                                        |                                               |
| Pfad zum Sicherungs-Ver  | zeichnis von SPARFAKT (alte Fakturen)  |                                               |
| C:\SPARFAKT_SICHERUNG    | 1                                      |                                               |
| Start von BBSPAR01.e     | xe über SPARFAKT.BAT im Verzeichnis vo | n Bäckerei 2003                               |
| Hilfe                    | Basis-Daten                            | Abbrecher                                     |

Wenn Sie das Programm **SPAR-Fakturen** zum ersten Mal starten, so wird dieses Fenster angezeigt. Hier tragen Sie ein, wo sich das Verzeichnis von **Bäckerei 2003** befindet und wo die zu sichernden SPARFAKT.DAT-Dateien für späteren, eventuellen Wiedergebrauch abgelegt werden sollen. Im Programm selbst führt keine Schaltfläche oder Menü-Option zu diesem Fenster. **Sie können während des Programmstarts die Shift-Taste (= Großschreiben-Taste) halten, dann wird dieses Fenster nochmals angezeigt!** (Drücken Sie also mit der linken Hand die Shift-Taste, halten sie gedrückt und führen die Maus über das Icon für 'SPAR-Fakturen' am desktop und doppelklicken es zum Start des Programmes)

#### - der Pfad zum Verzeichnis von Bäckerei 2003

Klicken Sie auf die kleine Taste mit dem Pfeil rechts beim Eingabefeld. Es erscheint das folgende Fenster:

| Suchen und finden Sie das Verzeich                                                                                                    | nis von B2003 |
|----------------------------------------------------------------------------------------------------|---------------|
| 🧮 Desktop                                                                                                    |               |
| 👂 詞 Bibliotheken                                                                                                    | E             |
| 🕨 🝓 Heimnetzgruppe                                                                                                    |               |
| Þ 🥵 GP                                                                                                    |               |
| 4 🜉 Computer                                                                                                    |               |
| 🖻 📥 Diskettenlaufwerk (A:)                                                                                                    |               |
| 4 🚢 Lokaler Datenträger (C                                                                                                    | :)            |
| 退 \$INPLACE.~TR                                                                                                    |               |
| 🛛 🛃 🖇 SRecycle.Bin                                                                                                    | Verzeichnis   |
| 📕 \$WINDOWS.~Q                                                                                                    |               |
| De Barres Barres |               |
| DACK                                                                                                    |               |
| 📗 BACKEU1 🗡                                                                                                    |               |
| 🌗 backeuro                                                                                                    |               |
| BACKEURO_ORIG                                                                                                    |               |
| BackPlus                                                                                                    | -             |
| Ordner: backeuro                                                                                                    |               |

Suchen Sie das Verzeichnis von Bäckerei 2003 , klicken drauf und klicken dann auf [ OK ] - im Eingabeld erscheint das gewählte Verzeichnis.

- Der Pfad zum Sicherungs-Verzeichnis für die bisher erzeugten SPARFAKT.DAT Klicken Sie auf die kleine Taste mit dem Pfeil rechts beim Eingabefeld. Es erscheint das folgende Fenster:

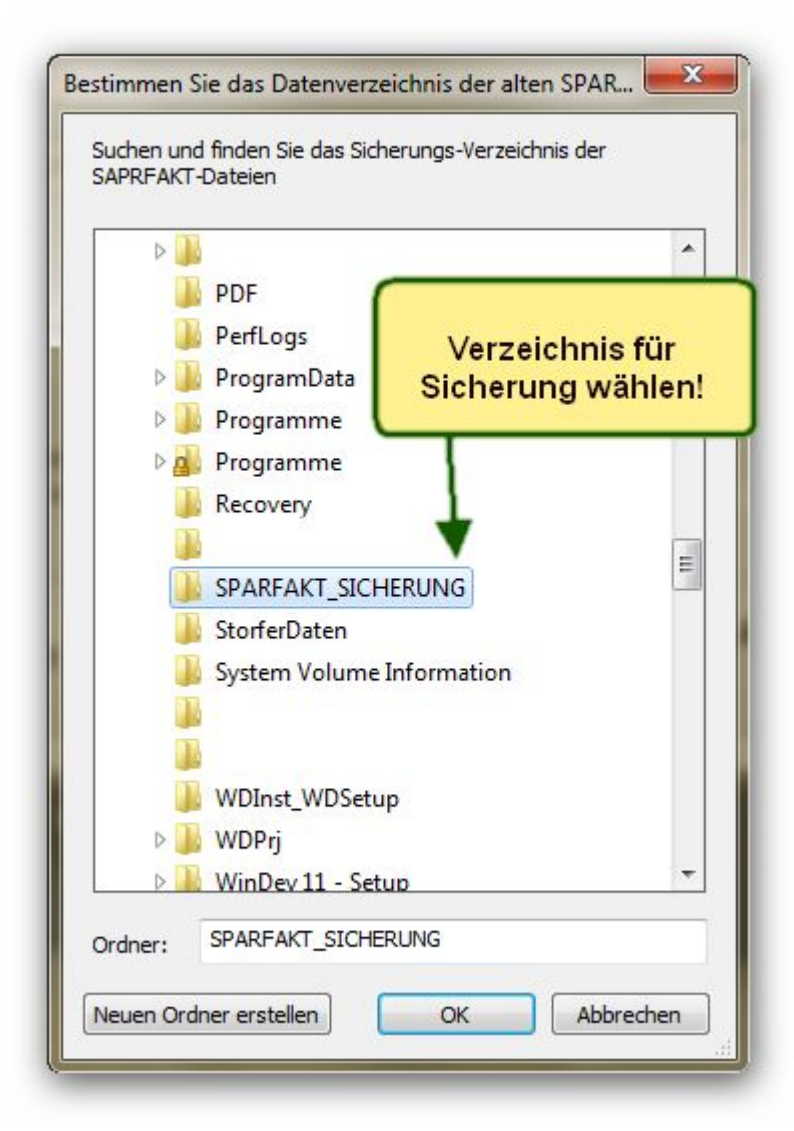

\* Suchen Sie zuerst das richtige Laufwerk aus. Das lokale Laufwerk heißt 'Lokaler Datenträger C:'

\* Erstellen Sie dann das Sicherungs-Verzeichnis, indem Sie auf die Schaltfläche **[Neuen Ordner erstellen]** klicken.

Geben Sie im Feld, wo hinterlegt 'Neuer Ordner' erscheint, einen Namen für den Ordner (= 'Verzeichnis') ein. zB SPARFAKT\_SICHERUNG ein:

| 1 |                               | Ŀ. |
|---|-------------------------------|----|
|   | Holzeuro                      |    |
|   | le Homepage                   |    |
|   | Homepage_A                    |    |
|   | Homepage_B                    |    |
|   | HSF                           |    |
| Þ | 📙 HyperFileSQL Server - Setup |    |
|   | IExp0.tmp                     | =  |
|   | Exp1.tmp                      |    |
|   | Kristina Edit                 |    |
|   | MAIL_MESSAGES                 |    |
|   | Mes projets                   |    |
|   | MSOCache                      |    |
| Þ | A My projects                 |    |
|   | My Reports and Queries        |    |
|   | Never Ordner                  |    |
|   | OperaMailExpert               | -  |
|   | UperalvialiExport             |    |

\* Suchen Sie das eben angelegte Verzeichnis (SPARFAKT\_SICHERUNG), falls Sie es nicht sehen können, klicken es an, damit es hinterlegt erscheint und klicken dann auf die Schaltfläche **[OK]**. Nun sollten Sie den Pfad zu Sicherungs-Verzeichnis im zweiten Eingabe-Feld sehen können.

\* Klicken Sie nun auf die die mittlere Schaltfläche am Fenster **[ Basis-Daten speichern! ]** - als nächstes erscheint schon das Hauptfenster des Programmes **SPAR-Fakturen** 

Info: Die Datei mit den beiden Pfaden heißt SPARFAKT.INI und wird im Pfad für C:\Benutzer\All Users \SysPredI\SPAR01 abgelegt.

### Die Radio-box zur Auswahl des Start-Modus für BBSPAR01.exe

- Start von BBSPAR01.exe in der Eingabeaufforderung (CMD.EXE)
- Start von BBSPAR01.exe über SPARFAKT.BAT im Verzeichnis von Bäckerei 2003

Diese Radio-box ermöglicht es Ihnen, das Programm 'Erzeugung der SPAR-Fakturen' entweder direkt vom Windows-Programm SPARFAKTUREN her zu starten oder über eine Batch-Datei, deren Name mit **SPARFAKT.BAT** festgelegt ist. **Die Standard-Einstellung für alle 32-bit Windows ist 'Start von BBSPAR01.exe in der Eingabeaufforderung (CMD.EXE)'** 

**Erläuterung:** Das Programm BBSPAR01.exe ist ein 16-bit DOS-Programm und läuft nicht unter einem 64-bit Windows. Um die BBSPAR01.exe selbständig zu starten benötigen Sie mehrere Befehle, unter anderem die Zeile BTRIEVE ... wie Sie es in der batch-Datei BACKEU.BAT sehen können.

**DOSBOX** - wenn Sie Bäckerei 2003 unter einem 64-bit Windows unter der DOSBox laufen haben, so müssen Sie auch alle Zusatzprogramme wie eben die 'SPAR-Fakturen zu Bäckerei 2003' in der DOSBox laufen lassen! Wenn ein 32-bit Windows installiert ist, so ist die DOSBox nicht zwingend nötig. Das Zusatzprogramm 'SPAR-Fakturen zu Bäckerei 2003' hat nur ein einziges Teilprogramm von Bäckerei 2003 in Verwendung (BBSPAR01.EXE), das im Falle eines 64-bit Windows die DOSBox-Unterstützung benötigt.

Falls Sie **Bäckerei 2003 + SPAR-Fakturen** in der **DOSBox** verwenden wollen / müssen, so beachten Sie bitte die detaillierte Beschreibung auf unserem web site unter <u>http://www.syspredl.at/</u> <u>back2003vista7/index.html</u>

### **Das Start-Fenster**

### **Das Start-Fenster**

| Erzeugen / Drucken der SPAR-Fakt                                                                                                    | turen<br>R-FAKTUREN<br>dows-Drucker                      |
|----------------------------------------------------------------------------------------------------|----------------------------------------------------------|
| Copyright © Systemhaus                                                                                                    | Predl IT-GesmbH 2010                                     |
| Info Version 14.5 vom (                                                                                                    | 07. Februar 2010 Basis                                   |
| Erzeugen der<br>SPAR-Fakturen                                                                                                    | Druck der<br>SPAR-Fakturen-Datei<br>Ohne Vorschau        |
| Info zur eingestellten<br>SPAR-Fakturen-Datei                                                                                                    | Druck der<br>SPAR-Fakturen-Datei<br><u>M</u> it Vorschau |
| SPARFAKT.DAT aus B2003 oder Sic                                                                                                    | herungs-Verzeichnis                                      |
| C:\BACKEU1\SPARFAKT.DAT                                                                                                    |                                                          |
| $\textcircled{\begin{tabular}{ c c c c c } \hline \hline \hline \hline \hline \hline \hline \hline \hline \hline \hline \hline \hline \hline \hline \hline \hline \hline \hline$ | End                                                      |

- Die Schaltfläche **Erzeugen der SPAR-Fakturen** ruft die Batch-Datei **SPARFAKT.BAT** auf und startet das Programm **BBSPAR01.EXE**, das in bekannter Weise einen Rechnungslauf (Druck / Nachdruck) durchführt. Beachten Sie, dass diese Art der Fakturierung in **Bäckerei 2003** die Lieferscheine jedes einzelnen Lieferschein-Kunden in einer Sammel-Rechnung zusammenfaßt.

- Die Schaltfläche **Druck der SPAR-Fakturen-Datei** <u>O</u> hne Vorschau läßt Sie zuerst eine Fakturen-Datei auswählen und druckt dann die in dieser Datei enthaltenen Rechnungen sofort auf einen auszuwählenden Drucker.

- Die Schaltfläche **Druck der SPAR-Fakturen-Datei** <u>M</u> it Vorschau läßt Sie zuerst eine Fakturen-Datei auswählen, zeigt die in der Fakturen-Datei enthaltenen Rechnungen in einer Druckvorschau und läßt Sie diese Rechnungen dann ganz oder teilweise ausdrucken, als PDF-Dokument, als Word-Dokument, also OpenOffice-Dokument erzeugen oder als e-mail versenden.

- Die Schaltfläche [?] zeigt Ihnen das Hilfesystem des Zusatzprogrammes **SPAR-Fakturen für Bäckerei 2003**.

- Die Schaltfläche **[ Info zur eingestellten SPAR-Fakturen-Datei ]** zeigt Ihnen nach Auswahl einer SPAR-Fakturen-Datei in einem Fenster eine Kurzübersicht zu dieser Datei.

- Die Schaltfläche [ End ] beendet das Programm.

# Und so arbeiten Sie mit dem Programm SPAR-Fakturen zu Bäckerei 2003

\* Wesentliche Information ist **der Pfad zur aktuellen SPARFAKT.DAT** (Eingabefeld, bzw Auswahl mittels der kleinen Schaltfläche mit dem blauen Pfeil)

- Die SPARFAKT.DAT im Verzeichnis von **Bäckerei 2003** enthält die letzten und daher aktuellen SPAR-Fakturen!

- Beim Starten des Programmes wird ermittelt, ob es im Verzeichnis von **Bäckerei 2003** eine SPARFAKT.DAT gibt und wenn ja, dann wird dieser Pfad angezeigt.

\* Falls Sie unsicher sind, ob die SPARFAKT.DAT die richtigen Fakturen enthält, so können Sie auf die Schaltfläche **[ Info zur eingestellten SPAR-Fakturen-Datei ]** klicken, der Inhalt wird angezeigt und Sie können die einzelnen Rechnungen sehen. Sie können aber auch die Schaltfläche **[ Druck der SPAR-Fakturen-Datei mit Vorschau ]** anklicken und können die in der Vorschau gezeigten Fakturen inspizieren- Sie müssen diese Fakturen ja nicht drucken!

\* Sie erzeugen die SPAR-Fakturen mittels Klick auf die Schaltfläche **[Erzeugen der SPAR-Fakturen]** - es handelt sich dabei um einen ganz normalen Fakturenlauf, wie Sie ihn von **Bäckerei 2003** her gewöhnt sind und wenn Sie alles richtig gemacht haben, so tippen Sie am Ende die Taste 'E', um die Rechnungen ins Fakturenjournal eintragen zu lassen. Nun liegen die 'gedruckten' Rechnungen in der Datei SPARFAKT.DAT, sie können nun von dort mit diesem Programm beliebig oft gedruckt werden. Nebenbei wird eine Sicherung der erzeugten SPARFAKT.DAT-Datei mit Datum und Uhrzeit im Sicherungsverzeichnis (\SPARFAKT\_SICHERUNG) angelegt.

\* Mit Klick auf eine der beiden Schaltflächen [ Druck der SPAR-Fakturen-Datei ohne Vorschau ] und [ Druck der SPAR-Fakturen-Datei mit Vorschau ] wird der gesamte Inhalt der eingestellten SPAR-Fakturen-Datei auf Papier gebracht. Durch Auswahl einer SPAR-Fakturen-Datei aus dem Sicherungs-Verzeichnis können auch zurückliegende SPAR-Fakturen nochmals gedruckt werden.

### Erzeugen der SPAR-Fakturen-Datei

### Erzeugung der Fakturen-Datei für die SPAR-Filialen

| DRUCK: Noch nicht verrechnete Liefe<br>NACHDRUCK: ALLE Lieferscheine der Perio                                   | erscheine der Periode -> Sammelrechnun<br>ode, auch verrechnete -> Sammelrechnun |
|----------------------------------------------------------------------------------------------------|----------------------------------------------------------------------------------|
| 1 DDUCK dan CDAD Commolingshowngon                                                                               | LIEFERSCHEINKUNDEN!                                                              |
| 2 NACHDRUCK der SPAR-Sammelrechnungen<br>2 NACHDRUCK der SPAR-Sammelrechnunge<br>E Ende, zurück zu SPAR-Fakturen | en EIN-PLATZ-VERSION!                                                            |
| Wählen Sie:                                                                                                    |                                                                                  |
| Text1:Test-Text 1<br>Text2:Test-Text 2                                                                           | x                                                                                |
| Von Kundennummer: 1                                                                                              | Letzte Ziel-Rechnungsnr: 285                                                     |
| Bis Kundennummer: 5000<br>F4 Fakturenperiode : 5                                                                 | Letzte Kassarechnungsnr: 30003                                                   |
| Von LS-Datum: 01-03-2010<br>Bis LS-Datum: 31-03-2010                                                             | Faktura für Kunde in Arbeit                                                      |
| Fakturendatum: 31-03-2010<br>Papier + Drucker OK?: . (J/N)                                                       |                                                                                  |

Der Vorgang des Rechnungs'drucks', hier besser 'Rechnungserzeugung' ist Ihnen von Bäckerei 2003 her sicher bekannt. Beachten Sie, dass die beiden Textzeilen am Rechnungsformular nicht angedruckt werden! Beachten Sie auch, dass dieser Bildschirm nur eine Rechnungsdatei, das ist immer die SPARFAKT.DAT, im Verzeichnis von Bäckerei 2003 erzeugt. Zur Beachtung: <u>Hier wird nichts gedruckt!</u>

Beachten Sie bitte auch die Fragen + Antworten zur Fakturierung!

### Druck der SPAR-Fakturen mit Vorschau

### Druck der SPAR-Fakturen mit Vorschau

| DIUCKEI                | 2210-00-0010-0010-0010-000    |         |               |
|------------------------|-------------------------------|---------|---------------|
| Name:                  | HP LaserJet 1200 Series PCL 5 | •       | Eigenschaften |
| Status:                | Bereit                        |         |               |
| Тур:                   | HP LaserJet 1200 Series PCL 5 |         |               |
| Standort:              | DOT4_001                      |         |               |
| Kommenta               | r:                            |         |               |
| <sup>o</sup> apier     |                               | Ausrich | itung         |
| Größe:                 | A4 🔹                          | _       | Hochforma     |
|                        | Automaticale augurählen       | A       |               |
| Quelle                 |                               |         |               |
| Qu <mark>ell</mark> e: |                               |         |               |
| Qu <mark>ell</mark> e: |                               | _       |               |

a) Drucker auswählen b) auf [ OK ] klicken

| SPAR-FAKTUREN     |                                                                                                    |                                                      |                                                                                                    |                                                                                                    |                                                                                                    |                                                                                                 |  |
|-------------------|----------------------------------------------------------------------------------------------------|------------------------------------------------------|----------------------------------------------------------------------------------------------------|----------------------------------------------------------------------------------------------------|----------------------------------------------------------------------------------------------------|-------------------------------------------------------------------------------------------------|--|
|                   |                                                                                                    |                                                      |                                                                                                    |                                                                                                    |                                                                                                    |                                                                                                 |  |
| 🛛 🗰 🖉 🖻 🖻 🖉 🖉 🖉 🖉 | 1 🗆 🕅 🔤 🚄 🧔                                                                                                    |                                                      |                                                                                                    |                                                                                                    |                                                                                                    |                                                                                                 |  |
| Find:             | Whole word Case sensitive                                                                                                    |                                                      |                                                                                                    |                                                                                                    |                                                                                                    |                                                                                                 |  |
|                   | Backerei und Konditorei<br>MAX MUSTERMANN Gesmbh & Co KG<br>Musterstrasse 44<br>1234 Musterhausen an der Muster<br>Eig. UID ATU16927306<br>Re-Nr: Z 280 Pressbaum, 2010-03-31<br>Abrechnungs-Zeitraum:<br>von 2010-03-01 bis 2010-03-31<br>Pos ArtikelNr Bezeichnung<br>1 9005866000028 Laib 1 kg<br>3 9005866000028 Laib 1 kg<br>3 9005866000028 Laib 2 kg<br>4 9005866000036 Weckenbrot 1 kg<br>5 9005866000080 Kastenbrot 1 kg | LiefMge<br>95.00<br>48.00<br>79.00<br>10.00<br>17.00 | SPAR 51<br>EUROSPJ<br>Lagergg<br>3100 5t<br>UID 4<br>SPV SPJ<br>EUROSPJ<br>Hof1eir<br>2070 F<br>GLN 5<br>RetMge<br>-15.00<br>-4.00<br>-3.00<br>-4.00<br>-3.00<br>-4.00 | r. POLTEN<br>RR 044<br>Ssse 30<br>t. Polten<br>HTU 33803;<br>RR Betriel<br>RR 044<br>er Straße<br>Retz<br>80.00<br>44.00<br>75.00<br>75.00<br>7.00<br>8.00<br>13.00 | - Spratzern<br>701<br>bsges.m.b.H.<br>e 15<br>4981<br>Preis RabA<br>0.230 0%<br>1.550 5%<br>3.090 0%<br>1.550 5%<br>1.550 5%<br>1.640 0% | Gesamt Mw5<br>18.40 10.0<br>64.79 10.0<br>231.75 10.0<br>10.85 10.0<br>11.60 10.0<br>21.32 10.0 |  |

c) Sie erhalten die Fakturen in der Druckvorschau und können noch kontrollieren, ob alles OK ist.

d1) Druck einzelner Seiten. Sie können in der linken Leiste eine bestimmte Seite auswählen und auf das zweite Druckersymbol oben links klicken. Da können Sie auch auswählen, welche Seiten (von / bis) Sie drucken wollen.

d2) Druck aller Seiten. Klicken Sie auf das erste Druckersymbol links oben. Es werden alle SPAR-Fakturen gedruckt!

### Druck der SPAR-Fakturen ohne Vorschau

### **Druck der SPAR-Fakturen ohne Vorschau**

|                        | 200000000000000000000000000000000000000 |           |               |
|------------------------|-----------------------------------------|-----------|---------------|
| Name:                  | HP LaserJet 1200 Series PCL 5           | <b></b> ] | Eigenschaften |
| Status:                | Bereit                                  |           |               |
| Тур:                   | HP LaserJet 1200 Series PCL 5           |           |               |
| Standort:              | DOT4_001                                |           |               |
| Kommenta               | ar:                                     |           |               |
| Papier                 |                                         | Ausricht  | ung           |
| Größe:                 | A4 🔹                                    |           | Hochforma     |
|                        | Automatisch auswählen 🔻                 | Å         | 🔘 Querformat  |
| Qu <mark>el</mark> le: |                                         |           |               |

- a) den richtigen Drucker auswählen
- b) auf [ OK ] klicken und die SPAR-Rechnungen werden gedruckt!

### Informationen zur aktuellen Fakturen-Datei

### Informationen zur aktuellen Fakturen-Datei

| Inhalt der SPARFAKT.DAT                                                               |   |
|---------------------------------------------------------------------------------------|---|
| \$RE_START\$                                                                          |   |
| \$RECH_NUM\$ Z 282                                                                    |   |
| \$LS_KUNDE\$ 24                                                                       |   |
| \$RE_KUNDE\$ 5000                                                                     |   |
| \$EIG_ADR1\$ B,,ckerei und Konditorei                                                 |   |
| \$EIG_ADR2\$ MAX MUSTERMANN GesmbH & Co KG                                            |   |
| \$EIG_ADR3\$ Musterstrasse 44                                                         | E |
| \$EIG_ADR4\$ 1234 Musterhausen an der Muster                                          |   |
| \$LSKUADR1\$ SPV SPAR Betriebsges.m.b.H.                                              |   |
| \$LSKUADR2\$ EUROSPAR 044                                                             |   |
| \$LSKUADR3\$ H"fleiner Straåe 15                                                      |   |
| \$LSKUADR4\$ 2070 Retz                                                                |   |
| \$EIGENUID\$ ATU16927306                                                              |   |
| \$RE_DATUM\$ 31-03-2010                                                               |   |
| \$REORT\$ Pressbaum,                                                                  |   |
| \$LSKUNGLN\$ 9100040004981                                                            |   |
| \$VONDATUM\$ 01-03-2010                                                               |   |
| \$BISDATUM\$ 31-03-2010                                                               |   |
| \$REKUADR1\$ SPAR ST. P™LTEN                                                          |   |
| \$REKUADR2\$ EURO SPAR 044                                                            |   |
| \$REKUADR3\$ Lagergasse 30                                                            |   |
| SREKUADR4S 3100 St. P"Iten - Spratzern                                                |   |
| \$REKUNUID\$ ATU 33803701                                                             |   |
| \$AK1ZEILE\$ 1 9005866000011 Semmel lang groa 95.00 -15.00 80.00 0.230 0% 18.40 10.0% |   |
| \$ARTZELE\$ 2 9005866000028 Laib 1 kg 48.00 -4.00 44.00 1.550 5% 64.79 10.0%          |   |
| \$ARTZEILE\$ 3 9005866000035 Laib 2 kg /9.00 -4.00 /5.00 3.090 0% 231.75 10.0%        |   |
| SAKIZEILES 4 900580000006 WECKENDFOT 1 Kg 10.00 -3.00 / 00 1.550 0% 10.85 10.0%       |   |
| \$AKIZEILE\$ 5 9005800000073 FINNENDFOL 10.00 -2.00 8.00 1.450 0% 11.60 10.0%         |   |

Sie erhalten im aufgehenden Fenster eine Ansicht der in Form von SPAR-Fakturen zu druckenden Daten.

Seien Sie unbesorgt wegen der Zeichendarstellung - die Datei liegt im ASCII-OEM-Format vor. Beim Drucken wird der ANSI-Code (Windows) verwendet.

Sie können hier sowohl die Texte wie auch die Zeilen- und Endsummen kontrollieren!

### Verwendung der DOSBox unter 32-bit und 64-bit Windows

Falls Sie **Bäckerei 2003 + SPAR-Fakturen** in der **DOSBox** verwenden wollen / müssen, so beachten Sie bitte die detaillierte Beschreibung auf unserem web site unter <u>http://www.syspredl.at/</u> back2003vista7/index.html

### Fragen + Antworten zum Programm SPAR-Fakturen

**Frage:** Was ist die SPAR-Fakturierung? Eine Rechnung an Fakturenkunden oder eine an die Lieferscheinkunden?

Antwort: Es ist eine Fakturierung an Lieferscheinkunden! Sie erhalten eine Rechnung je SPAR-Filiale!

Der bei der Fakturen-Erstellung einzugebende Kundenbereich bedeutet daher eigentlich: **von / bis SPAR-Filiale** 

Der 'Fakturenkunde' wird bei der SPAR-Faktura nur zur Bereitstellung der Adresse des Rechnungsempfängers benutzt!

# **Frage:** Wie 'weiß' das SPARFAKT-Programm, welcher Kunde eine SPAR-Filiale ist und welcher nicht?

Antwort: Dies geschieht auf Basis der beim Kunden eingetragenen BBN-Nummer ! Nur dann, wenn die eingetragene bbn-Nummer auf

91000101 91000200 91000309 91000408 91000507 91000606 91004000 lautet, dann wird der Kunde für die SPAR-Fakturierung genommen!

### **Frage: Wie 'weiß' die normale Fakturierung, dass SPAR-Kunden auszulassen sind? Antwort: Gar nicht! SPAR-Filialen werden bei der normalen Fakturierung nicht ausgelassen!** Es wäre nicht besonders sinnvoll, jenen Bäckereien die - aus welchen Gründen auch immer - die SPAR-Fakturen nicht erworben haben, die Fakturierung an SPAR-Filialen künstlich zu sperren.

# **Frage:** Wie kann ich sicherstellen, dass die SPAR-Filialen bei der normalen Fakturierung nicht mitfakturiert werden?

Antwort: Am einfachsten durch die Trennung über die Fakturenperiode !

Ordnen Sie **jeder SPAR-Filiale** und **jedem SPAR-Fakturenkunden** die gleiche, aber von den übrigen Kunden getrennte **Fakturenperiode** zu!

# **Frage:** Was ist, wenn ich keine Nummer für eine eigene Fakturenperiode mehr zur Verfügung habe?

## Antwort: Dann müssten Sie die SPAR-Filialen günstigerweise kundennummern-mäßig hintereinander angeordnet haben.

Auf diese Weise wäre es dann möglich, bei der Fakturierung mit der gemeinsamen Fakturenperiode die SPAR-Filialen auszunehmen.

# **Frage:** Welche Voraussetzungen müssen erfüllt sein, damit eine SPAR-Faktura an eine SPAR-Filiale erstellt wird?

### Antwort: eigentlich die normalen Voraussetzungen PLUS einer richtigen eingetragenen bbn-Nummer!

Die normalen Voraussetzungen:

- die Kundennummer der SPAR-Filiale muss sich im Bereich der am Bildschirm 'SPAR-Fakturenlauf' eingegebenen von/bis - Kudennummer befinden

- die Fakturenperiode muss mit der am Bildschirm eingegebenen Fakturenperiode übereinstimmen

die SPAR-Filiale muss als Netto-Rechner eingetragen sein. (Bruttorechner = N)
es darf keine Fakturenform f
ür REWE (7 oder 8) hintelegt sein.
es muss im angegebenen Bereich von/bis-Lieferscheindatum zumindest ein Lieferschein zu finden sein.

### Versionsgeschichte

### Die Versionsgeschichte des Programmes 'SPAR-Fakturen'

### Version 14.1 vom 27.3.2010

Diese Version ist die erste öffentliche Release des Programms.

### Version 14.2 vom 28.3.2010

- Hauptsächlich Erweiterungen der Hilfe-Datei

### Version 14.3 vom 3.4.2010

- Erweiterungen der Hilfe-Datei

### Version 14.4 vom 9.4.2010

- Ergänzungen / Vervollständigung der Hilfe-Datei

#### Version 14.5 vom 11.4.2010

- Ergänzungen / Vervollständigung der Hilfe-Datei Setup des Programmes SPARFAKT in Deutsch

#### Version 14.6 vom 11.4.2010

- Inhalt der Installations-CD als eigenes Kapitel

### Version 15.7 vom 13.12.2010

- umgestellt auf WinDev 15

- SPARFAKT-Installation

Installation von Bäckerei 2003 mit neuer check-box um das Setzen / Nichsetzen des R/O-Attributes zu steuern

"Nach Durchführen des Update soll das Read-only-Attribut gesetzt werden (nur für Mehrplatz und nur für Windows bis Windows XP)"

- SPARFAKT-Programm

Hauptfenster mit Button: [Basis] - ruft die Ansicht / Änderung der Basisdaten auf Basisdaten-Fenster mit zusätzlicher radio-box:

Start von BBSPAR01.exe in der Eingabeaufforderung (CMD.EXE)

Start von BBSPAR01.exe über SPARFAKT.BAT im Verzeichnis von Bäckerei 2003

Der erste Punkt erzeugt wie bisher eine batch-Datei (nun SPARFA01.BAT), die im CMD-Fenster eines 32-bit Windows das B2003-Fenster zur Erzeugung der SPAR-Fakturen aufruft.

Der zweite Punkt dient auf 64-bit-Systemen zum Starten einer batch-Datei (SPARFAKT.BAT) zum Aufruf der DOSbox mit autoexec-Befehlen in der SPARFAKT.conf-Datei, um das B2003-Fenster zur Erzeugung der SPAR-Fakturen in der DOSBOX aufzurufen.

Bei Klick auf den Button [ Erzeugen der SPAR-Fakturen ] wird nun laut dieser radio-box unterschieden.

#### Version 15.8 vom 14.2.2011

Es wurden zwei von SPAR gewünschte Änderungen in das Programm SPARFAKT.exe eingebaut: - Das Format der Rechnungsnummer, die in Bäckerei 2003 bekanntermassen **K 12345** (Kassarechnung Nummer 12345) lautet, musste komprimiert werden und lautet nun auf der SPAR-Faktura **K12345** - Im Format der Abrechnungsperiode waren für die OCR-Erkennung zu viele Leerzeichen. Wir haben herausgenommen, was eben ging.

#### Version 15.9 vom 17.2.2011

- Es wurde das Hilfe-System ergänzt (Fragen + Antworten, Fakturenperioden)

- Die Bildschirmdatei von **Bäckerei 2003** wurde korrigiert. Der Bildschirm für die SPAR-Fakturen zeigte an, dass es sich um einen Rechnungslauf an Fakturenkunden handle, in Wahrheit ist es einer an 'Lieferscheinkunden'.

- Die jeweils aktuelle BBSPAR01.exe und BBSCR.exe von **Bäckerei 2003** können von der web-Adresse

### http://www.syspredl.at/html/downloads2003-2.html

heruntergeladen werden! Derzeit besteht dazu eigentlich keine Notwendigkeit - abgesehen von der kleinen Textänderung am Bildschirm.

### Version 15.10 vom 26.6.2011

- weitere kleine Ergänzungen des Hilfe-Systems

- die schriftliche Anleitung zu den nötigen Änderungen B2003\_SPARFAKT\_Merkblatt\_Eingaben.pdf wurde angepasst

### Version 15.11 vom 10.11.2011

- Die SPAR-Fakturen werden im allgemeinen einseitig gedruckt, das heisst, dass die EDV von SPAR davon ausging, dass je **Rechnung nur eine Seite** einzuscannen ist. Nun hat sich herausgestellt, dass in einem Fall, fast 2 Jahre nach Einführung des Programmes, eine Rechnung doch mehr als 55 Positionen aufwies. Das Programm wurde dahingehend geändert, dass nun ein zuvor nicht geplanter Seitenvorschub bei mehr als 55 Positionen eingeführt wurde. Da es keine Alterantive gibt hoffen wir, dass dieser Ausnahmsfall von SPAR eben als seltene Ausnahme gehandhabt werden wird. - es wurden einige Ergänzungen zum Hilfetext in das Hilfe-System eingebracht.
## **New Topic**

**New Topic** Add your topic text here....

## **New Topic**

**New Topic** Add your topic text here....